ezTCP/Ethernet series

シリアルインターフェース/イーサネットプロトコルコンバータ

# EZL - 50

# 取り扱い説明書

5版 2002/10/20

# **ALPHA PROJECT Co.,LTD**

# EΖL-50 取り扱い説明書

このたびは、シリアルインターフェース/イーサネットプロトコルコンバータ 「EZL-50」をお買いあげ頂きま して誠に有り難うございます。本製品をお役立て頂くために、本マニュアルを十分お読み下さいますようお願いいたします。 今後共、弊社製品をご愛顧賜りますよう宜しくお願いいたします。

梱包内容をご確認ください

| • EZL-50              | × 1 台 |
|-----------------------|-------|
| ・RJ-45コネクタ(パルストランス内蔵) | × 1 個 |
| ・12pinレセプタクル          | × 2 個 |
| ・マニュアル/ユーティリティディスク    | × 1 枚 |
| ・保証書                  | × 1 通 |
|                       |       |

- ★本製品に含まれるソフトウェアの著作権は。SollaeSystems 社が保有しています。
- ★本製品に含まれる日本語電子文書の著作権はアルファプロジェクトが保有しています。
   無断で転載または複製することは堅くお断りいたします。
- ★本製品の内容及び仕様は予告なしに変更されることがありますのでご了承ください。
- ★本製品は万全の注意を払って製作されていますが、万一初期不良品であった場合、お買い上げ頂いた販売店へ保証書を添えてご返却ください。(弊社より直接お買い上げのお客様については、<u>出荷時に全て登録</u> 済みとなっております。)
- ★保証内容、免責等につきましては、添付の保証書をご覧ください。

☆本書内で使用されている製品名は各社の商標です。

☆マニュアルの閲覧には、Adobe 社の AcrobatReader®が必要です。

1

7

#### 目 次

# 1. 製品概要

| 1. 1 | 概要          | 1 |
|------|-------------|---|
| 1.2  | 機能及び特長      | 1 |
| 1.3  | プロトコル変換の仕組み | 2 |
| 1.4  | 使用例         | 3 |
| 1.5  | 製品仕様        | 5 |
| 1.6  | 添付ソフトウェア    | 6 |

# 2. 機能説明

| 2. | 1 | 基板寸法とピン配置         | 7  |
|----|---|-------------------|----|
| 2. | 2 | コネクタ(パルストランス内蔵)仕様 | 9  |
| 2. | 3 | 動作モード説明           | 10 |

# 3. ハードウェア設計例

| З. | 1 | ハードウェアの構成 | 1 | 6 |
|----|---|-----------|---|---|
| З. | 2 | 回路例       | 1 | 7 |

### 4. ソフトウェア説明

| 4.1 | ソフトウェアの概要                      | 20 |
|-----|--------------------------------|----|
| 4.2 | e z CONFIG (ezcfg. exe)の使用方法   | 21 |
| 4.3 | e z T E R M (ezterm. exe)の使用方法 | 24 |
| 4.4 | HotFIash(hotflash.exe)の使用方法    | 26 |

# 5. チュートリアル

| 5. | 1 | EZL-50の使用手順       | 28 |
|----|---|-------------------|----|
| 5. | 2 | LANに接続して使用する      | 29 |
| 5. | 3 | 仮想COMポートドライバと併用する | 33 |
| 5. | 4 | ADSLに接続して使用する     | 37 |
| 5. | 4 | 複数の機器間で通信する       | 43 |

## 6. その他

| 6. | 1 | トラブルシューティング | 4 | 9 |
|----|---|-------------|---|---|
| 6. | 2 | ネットワーク用語解説  | 5 | 1 |

# 7. 製品サポートと使用上の注意

| 7. | 1 | 製品サポートのご案内 | 5 | 4 |
|----|---|------------|---|---|
| 7. | 2 | 使用上の注意     | 5 | 4 |

## 20

28

49

54

16

# 1. 製品概要

### 1.1 概要

近年、ネットワークの普及が進み、あらゆる分野においてネットワーク対応が求められるようになりました。 しかし、一般的に組み込み用ネットワークアプリケーションを開発には、専用プロトコルスタックやそれらを制御するため のリアルタイムOSが必要で、さらにはネットワークの専門知識も必要です。 したがって、少量生産の組み込み機器等においては、未だ簡単にネットワークに対応することが困難な状況です。 EZL-50は、これらの問題を全て解決します。EZL-50は、シリアルインターフェースとネットワークプロトコル をインテリジェントに相互変換するプロトコルコンバータで、マイコン等のシリアルインターフェースに接続して使用します。 使用者は難解なプロトコルを全く意識することなくネットワーク対応機器を開発することができます。

### 1. 2 機能及び特長

### 1) ネットワークの専門知識やプロトコルスタックが不要

EZL-50には、SollaeSystem社で開発されたTCP/IPプロトコルスタックが搭載されており、シリアルインターフェースとネットワークプロトコルをインテリジェントに相互変換します。 したがって、使用者は、難解なプロトコルを意識することなく、非同期シリアル通信をおこなうだけでネットワークを 利用することができます。

### 2) 多種多様なプロトコルに対応

EZL-50は、TCP/IPの他にUDPやDHCP、ADSLで使用されるPPPoE等のプロトコルに 対応しています。 これらは動作モード別にファームウェアが用意されておりますので、必要に応じてEZL-50にダウンロードして使用 します。

### 3) 超小型基板

基板は、50mm×32mmと超小型です。 コネクタ(パルストランス内蔵)は分離されているので、お客様の基板に合わせて自由に配置することができます。

### 4) コンフィグレーションツール「ezCONFIG」、ターミナルソフト「ezTERM」付属

EZL-50のIPアドレスや動作条件等を簡単に設定できる「ezCONFIG」と通信テスト等に使用できる「ezTERM」が付属しています。

### 5)オプションソフトと併用すればCOMポートアプリケーションが変更なしで動作可能

オプションソフトウェアの仮想COMポートドライバ「Serial / IP」を使用すれば、PCのCOMポートアプリケーションからezTCPを透過的なCOMポートとして扱うことができます。 したがって、RS232C等で構築されたシステムを、ソフトウェアの変更なしにネットワーク化することができます。

### 1.3 プロトコル変換の仕組み

EZL-50はシリアルデータ(TTL)の送受信データをTCP/IPプロトコルに変換します。 一般的にLANネットワークでは通信プロトコルとしてTCP/IPが使われます。 TCP/IPは、RS232C通信等で使用される無手順のシリアル通信とは異なり、個々の機器に割り当てられたIPアドレスを元に、複雑な手順により通信相手と接続してから、通信を開始します。(コネクション型通信) また、データはパケット化されており、パケット毎に受信の有無やデータ誤り訂正が自動的に行われます。

### 図 1.3-1 プロトコル変換の仕組み

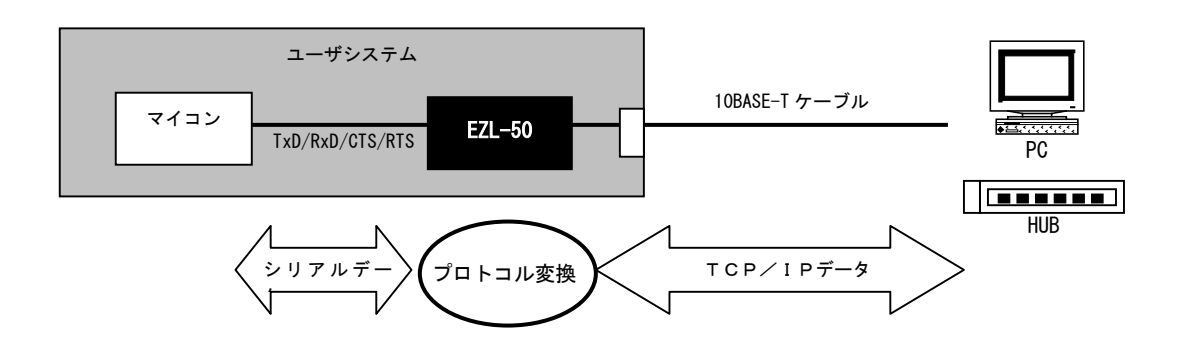

EZL-50は、複雑なTCP/IPの通信手順を全て自動的に処理します。

したがって、マイコン側からは、これらの複雑な接続手順やプロトコルなどは全く意識する必要がありませんので、普通に シリアル通信をおこなうだけで、ネットワーク上の他のデバイスと通信をおこなうことができます。

### 1. 4 使用例

本製品を利用すると、さまざまな形態でネットワークに接続することができます。 以下に代表的な使用例を記載します。

### 図 1.4-1 ネットワーク接続例

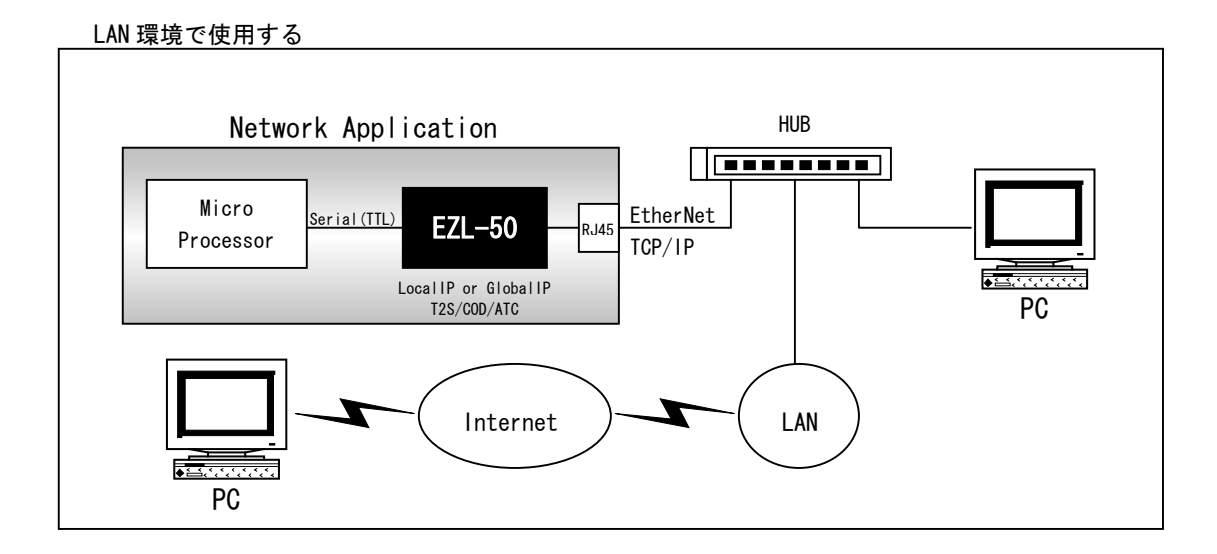

### ピア・ツー・ピアで使用する

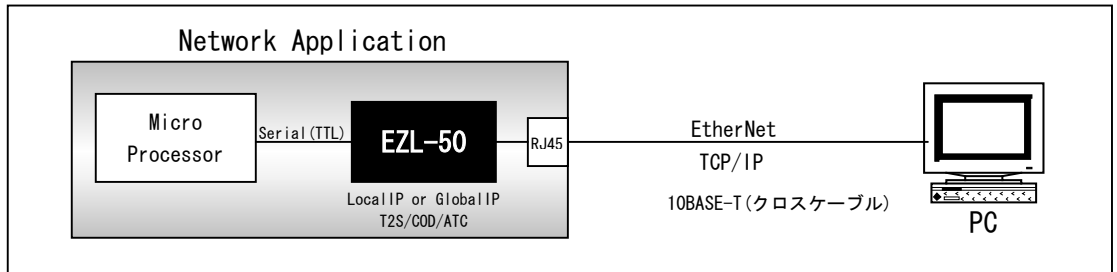

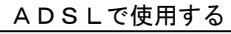

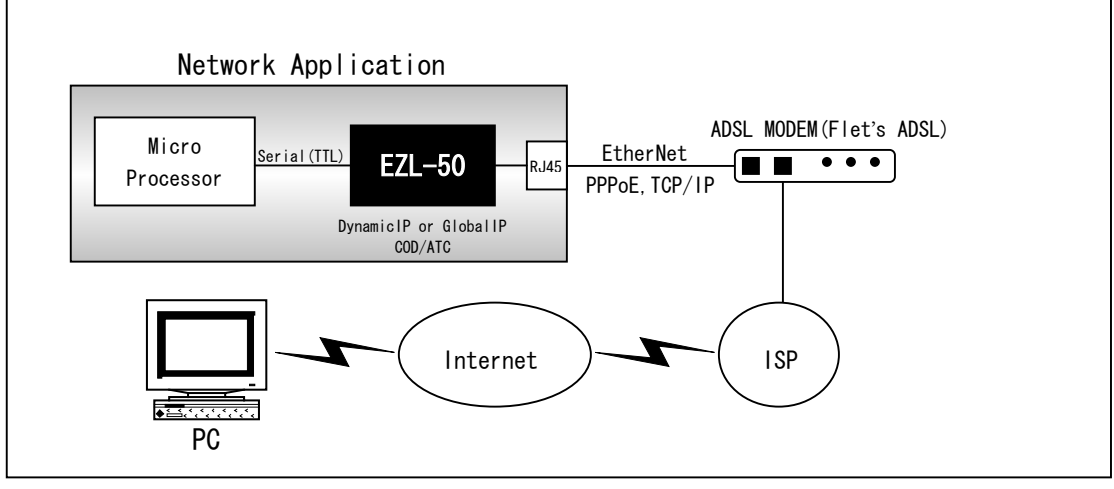

### 既存のRS232アプリケーションをLAN化する

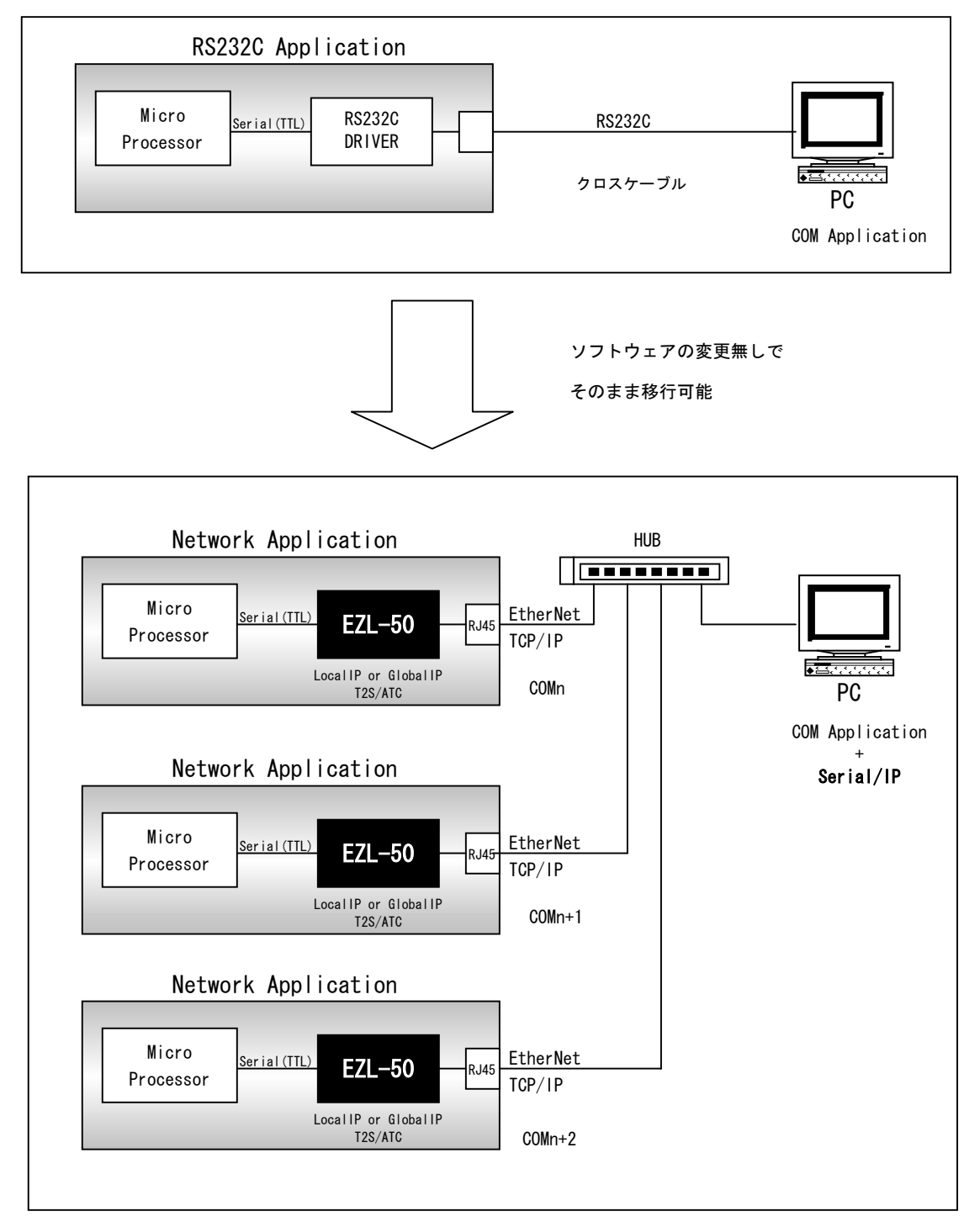

### 1. 5 装置仕様

| 表1.5-1 機 | 能仕様 |
|----------|-----|
|----------|-----|

| 機能           | 詳細                                                            |
|--------------|---------------------------------------------------------------|
| LANインターフェース  | 10BASE-T 1ポート                                                 |
|              | コネクタ :12pin(2.0mmピッチ)×1列                                      |
| シリアルインターフェース | 調歩同期シリアル(TTL)                                                 |
|              | 通信速度 : 1200/2400/4800/9600/14.4K/19.2K/38.4K/57.6K/115.2K bps |
|              | データビット:8ビット スタートビット:1 ストップビット1                                |
|              | フロー制御 :なし or RTS/CTS                                          |
|              | 12pin (2.0mmピッチ)×1列                                           |
| 対応プロトコル      | TCP/IP, UDP, ICMP, ARP, DHCP, PPPoE,                          |
|              | <b>TELNET</b> (クライアント)                                        |
| 同時接続数        | 1                                                             |
| ADSL対応       | NTT フレッツADSL (1.5M)                                           |

<ADSL対応について>

弊社では、PPPoEの確認に以下の回線とISPにて動作確認をしております。 その他の回線業者およびISPをご利用の場合、動作しない場合もありますのでご注意ください。

| ADSL回線  | : | フレッツAD | SL 1.5M  | (NTT西日本) |
|---------|---|--------|----------|----------|
| ADSLモデム | : | DSL SB | ATUR-E1  | (NTT西日本) |
| ISP     | : | WAKWAK | (NTT-ME) |          |

表1.5-2 ハードウェア仕様

| デバイス             | 詳細                                        |
|------------------|-------------------------------------------|
| CPU              | 8ビット                                      |
| メモリ              | FLASH ROM 64Kbyte                         |
|                  | RAM 32Kbyte                               |
| LANコントローラ        | R T L 8 0 1 9 A S                         |
| パルストランス          | RJ-45コネクタに内蔵 P02-102-17C9                 |
| 電源電圧             | $+ 5 V \pm 1 0 \%$                        |
| 消費電流             | 最大120mA                                   |
| 미 <del>미</del> 에 | 約11g RJ-45コネクタは除く                         |
| 使用温度             | 0~70℃ 結露無し                                |
| 基板サイズ            | $5 0 \times 3 2 \text{ mm}$ (t = 1. 6 mm) |

表1.5-3 出荷時の設定値

| 設定項目      | 設定値                                             |
|-----------|-------------------------------------------------|
| MACアドレス   | 0030F9XXXXXX(XXXXXXX は、個々に割り振られた通し番号) ※変更はできません |
| ファームウェア   | T2Sモード用ファームウェア (サーバー)                           |
| IPアドレス    | 192. 168. 1. 200                                |
| ローカルポート番号 | 50000                                           |
| サブネットマスク  | 255. 255. 255. 0                                |
| ゲートウェイ    | 0. 0. 0. 0                                      |
| サポートプロトコル | TCP/IP, EZCFG, ARP                              |
| タイムアウト    | 0                                               |
| シリアルポート設定 | 38400bps,フロー制御無し                                |

### 1. 6 添付ソフトウェア

本製品には以下のソフトウェアが添付されています。 詳しくは「4.ソフトウェア説明」をご覧ください。

#### ■Windowsアプリケーション (¥tools¥\*.\*)

| ソフトウェア名  | 機能                                          |
|----------|---------------------------------------------|
| ezCONFIG | コンフィグレータソフト。ezTCP の動作設定を行うためのソフトウェア         |
| ezTERM   | TCP/IP用パケット通信ソフトウェア                         |
| HotFlash | ISPソフトウェア。EZL-50 にファームウェアをダウンロードするためのソフトウェア |

### ■EZL-50 プロトコルファームウェア(¥firm¥\*.\*)

| ソフトウェア名     | 機能             |
|-------------|----------------|
| T2SXXX.bin  | T2Sモード用ファームウェア |
| CODXXX.bin  | CODモード用ファームウェア |
| ATCXXX. bin | ATCモード用ファームウェア |
| U2SXXX.bin  | U2Sモード用ファームウェア |

XXXは、バージョン番号です。

### 1. 6. 1 最新版のソフトウェアの入手方法について

最新版のソフトウェアは弊社ホームページよりダウンロードできます。

### 1. 6. 2 ソフトウェアの再配布について

本製品に添付されるソフトウェアを、ezTCPを組み込んだ製品とともにメンテナンス用として再配布することが可能です。 それ以外の使用目的において、再配布することは認めておりません。

EZL-50

# 2. 機能説明

- 2. 1 基板寸法とピン配置
  - 図2.1-1 基板寸法図

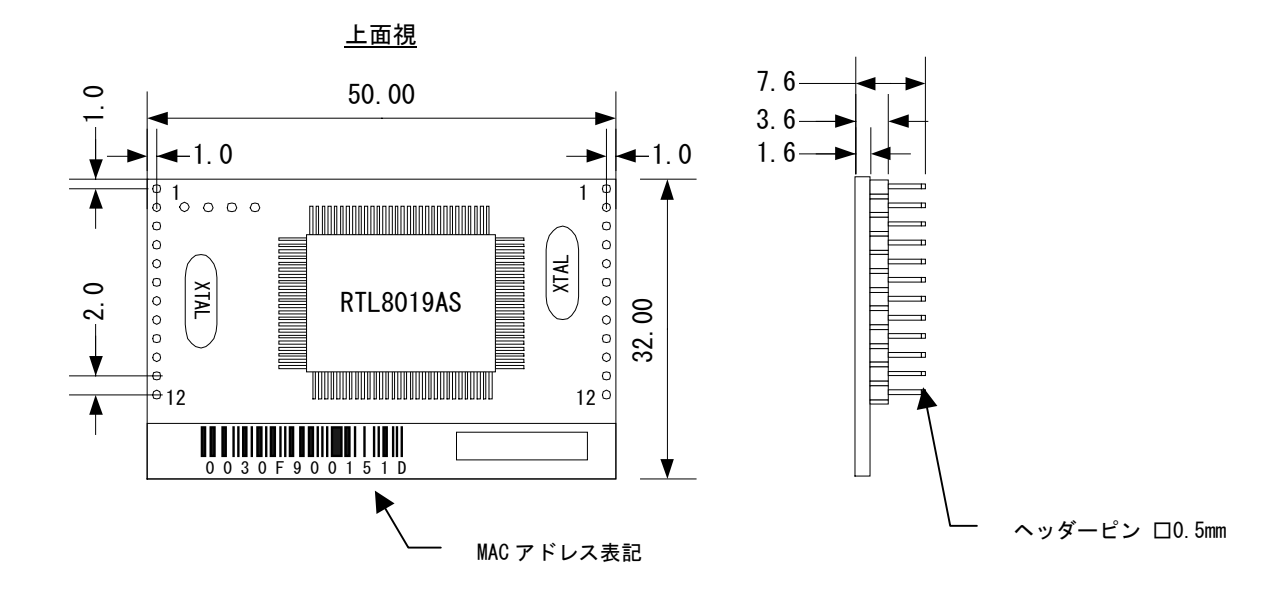

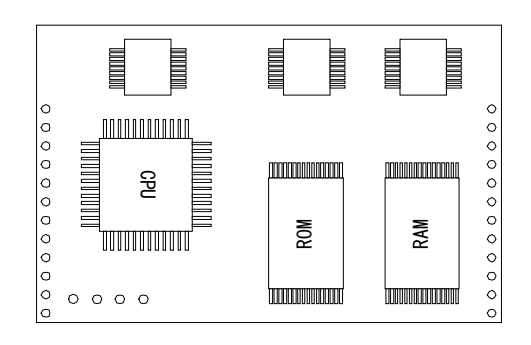

図2. 1-2 レセプタクル(付属)

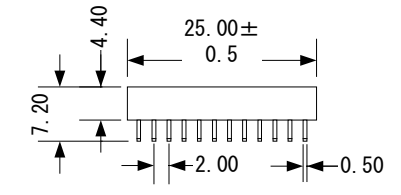

### 図2. 1-2 コネクタピン配置

| 上面視                               |      | 50mm                                                                                                    |                                                                                                    |
|-----------------------------------|------|----------------------------------------------------------------------------------------------------|----------------------------------------------------------------------------------------------------|
| _ <u>」因乃</u><br>JP3<br>EtherNet 側 | 32mm | 1mm<br>1GND<br>2TP_IN+<br>3TP_IN-<br>4GND<br>5TP_OUT-<br>6TP_OUT+<br>7GND<br>8RxLED+<br>9TxLED+<br>10LinkLED-<br>11STATUS<br>12VCC | 1 mm<br>VCC 1<br>RESET+2<br>P3.4 3<br>P3.5 4<br>ISP-5<br>GND 6<br>TXD 7<br>RTS 8<br>GND 2<br>RXD 10<br>CTS 21<br>GND 12 |
|                                   |      |                                                                                                    |                                                                                                    |

JP2 SerialInterface 側

| JP3  | FtherNet    | 側    |
|------|-------------|------|
| 01.0 | E CHOI NO C | 12.1 |

| PIN No. | 信号名        | 入出力 | 端子機能             | 使用方法/動作                          | 備考 |
|---------|------------|-----|------------------|----------------------------------|----|
| 1       | GND        | Ι   | グラウンド            | 電源                               | *1 |
| 2       | TP_IN+     | Ι   | 受信データ入力+         | パルストランスに接続                       | *1 |
| 3       | TP_IN-     | Ι   | 受信データ入力-         | パルストランスに接続                       | *1 |
| 4       | GND        | Ι   | グラウンド            | 電源                               | *1 |
| 5       | TP_OUT-    | 0   | 送信データ出力+         | パルストランスに接続                       | *1 |
| 6       | TP_OUT+    | 0   | 送信データ出力-         | パルストランスに接続                       | *1 |
| 7       | GND        | Ι   | グラウンド            | 電源                               | *1 |
| 8       | RxLED+     | 0   | RX LED 駆動[High]  | ネットワーク上のパケットデータを受信すると点灯          |    |
| 9       | TxLED+     | 0   | TX LED 駆動[High]  | パケットデータ送信時に点灯                    |    |
| 10      | LinkLED-   | 0   | LINK LED 駆動[Low] | ] Ethernet にリンクが確立中に Low レベル出力   |    |
| 11      | STATUSLED- | 0   | ステータス LED 駆動     | TCP/IP でリンクが確立している間は点灯します。       |    |
|         |            |     | [LOW]            | TCP/IP でリンクが確立していない間、以下のように点     |    |
|         |            |     |                  | 滅します。                            |    |
|         |            |     |                  | [固定 IP] 1秒毎に点滅                   |    |
|         |            |     |                  | [DHCP] [PPPoE] IP アドレスが割り当てられていな |    |
|         |            |     |                  | い間は、1秒間に4回点滅します。IP アドレスが割り       |    |
|         |            |     |                  | 当てられると1秒間に1回の点滅に変わります。           |    |
| 12      | VCC        | Ι   | 電源 +5.0V         | 電源                               | *1 |

### JP2 SerialInterface側

| PIN No. | 信号名    | 入出力 | 端子機能             | 使用方法/動作                   | 備考 |
|---------|--------|-----|------------------|---------------------------|----|
| 1       | VCC    | Ι   | 電源 +5.0V         | 電源                        | *1 |
| 2       | RESET+ | Ι   | リセット入力           | EZL-50 のリセット入力。High アクティブ |    |
| 3       | P3. 4  | 0   | Connect notifier | TCP 接続が確立中に Low レベル出力     |    |
| 4       | P3. 5  | Ι   | Reserve          | オープンにしてください               |    |
| 5       | ISP-   | Ι   | モード設定            | プログラミングモード設定端子。Low アクティブ  |    |
| 6       | GND    | Ι   | グラウンド            | 電源                        | *1 |
| 7       | TxD    | 0   | 受信データ出力          | マイコン(UART/SIO)の RxD に接続   | *1 |
| 8       | RTS    | 0   | RTS出力            | マイコン(UART/SIO)の CTS に接続   | *2 |
| 9       | GND    | Ι   | グラウンド            | 電源                        | *1 |
| 10      | RxD    | Ι   | 送信データ入力          | マイコン(UART/SIO)の TxD に接続   | *1 |
| 11      | CTS    | Ι   | CTS入力端子          | マイコン(UART/SIO)の RTS に接続   | *2 |
| 12      | GND    | Ι   | グラウンド            | 電源                        | *1 |

\*1 必ず接続してください。

\*2 ハードウェアフロー制御をおこなう場合に必要です。

表2. 1-3 Serial Interface のDC特性

| 特性項目 | Min           | Тур | Max           | 単位 | 備考        |
|------|---------------|-----|---------------|----|-----------|
| Vcc  | 4.5           | 5.0 | 5.5           | V  |           |
| VIL  | -0.5          |     | 0. 2xVcc-0. 1 | V  |           |
| VIH  | 0. 2xVcc+0. 9 |     | Vcc+0. 5      | V  |           |
| VOL  |               |     | 0.3           | V  | 10L=100uA |
|      |               |     | 0. 45         | V  | IOL=1.6mA |
|      |               |     | 1.0           | V  | 10L=3.5mA |
| VOH  | Vcc-0.3       |     |               | V  | IOH=-10uA |
|      | Vcc-0. 7      |     |               | V  | 10H=-30uA |
|      | Vcc-1.5       |     |               | ۷  | 10H=-60uA |

# 2. 2 コネクタ (パルストランス内蔵) 仕様

本製品には、パルストランス内蔵のRJ45コネクタが付属しています。 詳細なデータは、<u>付属のデータシートをご覧ください。</u>

### 2.3 動作モード説明

EZL-50には、使用する用途別に動作モードが用意されています。

動作モード別にファームウェアが用意されておりますので、該当する動作モードのファームウェアをEZL-50にダウン ロードして使用します。ファームウェアのダウンロードには、製品添付のダウンロードツール「HotFlash」を使用します。

● HotFlash

ISPソフトウェア。EZL-50にファームウェアをダウンロードするためのソフトウェアです。 Windows95/98/ME/NT4.0/2000/XPで動作します。

#### ●EZL-50ファームウェア

ファームウェアは、EZL-50上で動作するマイコン用のプログラムです。 書き込み方法については

| ファイル名       | ソフト内容            | サーバー/クライアント |
|-------------|------------------|-------------|
| T2SXXX.bin  | T 2 Sモード用ファームウェア | サーバー        |
| CODXXX.bin  | CODモード用ファームウェア   | クライアント      |
| ATCXXX. bin | ATCモード用ファームウェア   | サーバー/クライアント |
| U2SXXX.bin  | U2Sモード用ファームウェア   | _           |

出荷時はT2Sモード用ファームウェアが書き込まれています。

### 2.3.1 サーバーとクライアントについて

TCP は、コネクション型の通信であり、最初に接続を確立してから通信をおこないます。

2点間で通信をおこなう場合には、必ず一方がサーバーでもう一方はクライアントとなります。

このサーバーとクライアントの違いというのは、簡単に説明するならば、クライアントはサーバーに接続要求を出す側であり、 サーバーはクライアントからの接続要求を待つ側であるということだけです。接続が確立したあとは双方向で通信が可能です。 なおezTCPは、同時接続数が1つしか許容されていませんので、複数のネットワーク機器が同時に接続されることはあり ません。

ただし UDP では接続を確立する必要がなく、サーバー/クライアントの概念がありません。

#### 図 2.3-1 サーバーとクライアントの関係

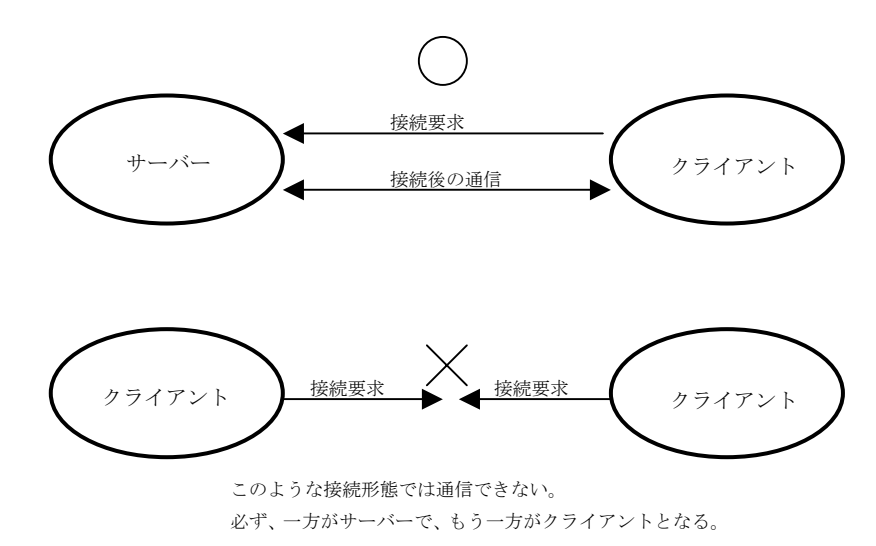

### 2. 3. 2 動作モードとサポートプロトコル

以下の動作モードとサポートするプロトコルの関係を示します。

| 動作モード | クライアント/サーバー | TCP/IP | UDP | PPPoE | DHCP | ICMP | ARP | EZCFG |
|-------|-------------|--------|-----|-------|------|------|-----|-------|
| T 2 S | サーバー        | 0      | ×   | ×     | ×    | 0    | 0   | 0     |
| COD   | クライアント      | 0      | ×   | 0     | 0    | 0    | 0   | 0     |
| ATC   | サーバー動作時     | 0      | ×   | ×     | ×    | 0    | 0   | 0     |
| ATC   | クライアント動作時   | 0      | ×   | 0     | 0    | 0    | 0   | 0     |
| U 2 S | _           | ×      | 0   | ×     | ×    | 0    | 0   | 0     |

### 2.3.3 各動作モードの説明

### ①T2Sモード (TCP to Serial) ーサーバー

T2Sモードでは、ezTCPがサーバーとして動作します。この動作モードが選択されている場合、ezTCPは 電源を投入された後、クライアントからの接続要求を待ちます。 この接続方法は最も標準的で、EZL-50の出荷時はT2Sモードのファームウェアが書き込まれています。

### 図2.3-2 PCと接続して使用する例(T2Sモード)

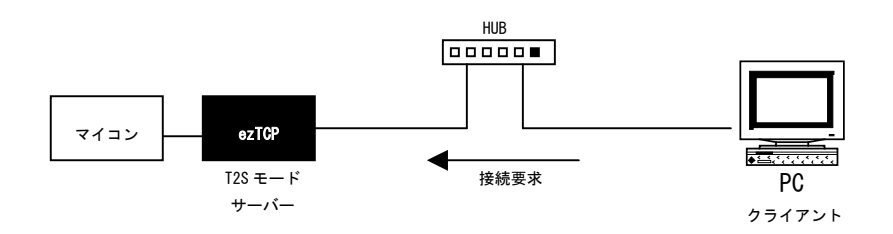

### 図2.3-3 e z T C P 同士を接続して使用する例(T2S モード⇔ATC/COD モード)

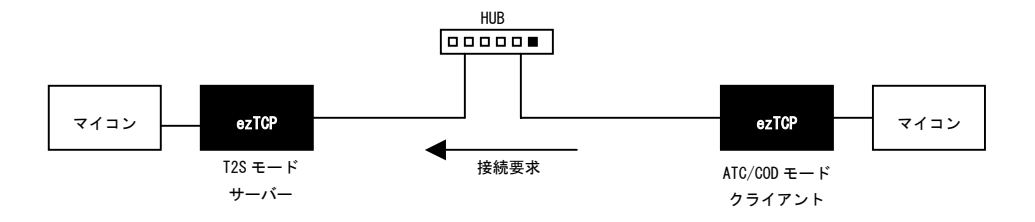

### ②CODモード (Connect on Demand) ークライアント

CODモードでは、ezTCPがクライアントとして動作します。この動作モードが選択されている場合、ezTCP はシリアルポートから、一定のバイト数(ezCONFIGで指定された WATERMARK)を受信した時点で、サーバーに接 続要求を出します。接続が確立すると、バッファされたデータ(MAX 4Kbyte)をサーバーに送信し、その後は、シリアル ポートとネットワークの送受信データを双方向に逐次変換します。

WATER MARK が 0 に設定されている場合には、 e z T C P の電源が投入されたら直ぐに接続要求を出します。また、TIME OUT も無効になります。

WATERMARK が1以上で設定されている場合には、接続中に一定時間(ezCONFIGで指定されたTIMEOUT)以上、デ ータの送受信がない状態が続くと接続を切断します。その後、シリアルポートからWATERMARKで指定されたバイト数を受 信するとサーバーに再接続します。TIMEOUTが0に設定されている場合には、接続を維持したままになります。

PEER PORT が 23 に設定されている場合には、自動的に TELNET クライアントのエミュレーションを行います。

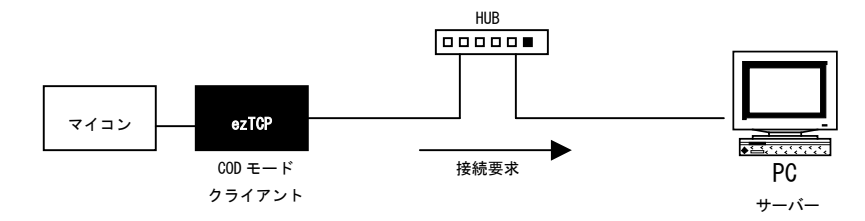

図2.3-4 PCと接続して使用する例(CODモード)

e z T C P 同士で接続する方法は図2.3-2をご覧ください。

図2.3-5 DHCPサーバーを使用する例(CODモード)

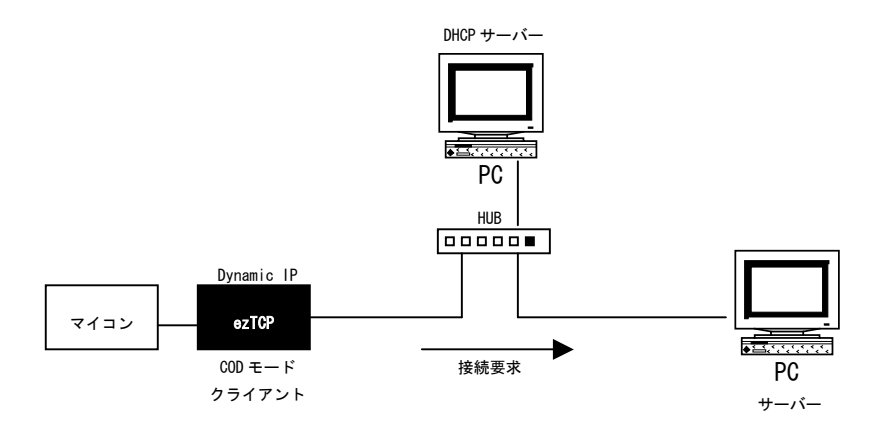

### ③ATCモード (AT Command) -クライアント/サーバー

ATCモードでは、シリアルポートからATコマンドによって動作を制御します。したがって、サーバー動作もクライアト動作も可能です。

以下にコマンド一覧を記載します。

<1> 標準ATコマンドセット (各コマンドには、デリミタとして CR (0x0d)を付加します)

| コマンド | 機能           | 動作内容                                 |
|------|--------------|--------------------------------------|
| Α    | 接続待ち         | e z T C Pをサーバーで起動し、接続待ち状態にする。        |
| D    | 接続を確立する      | ezTCPをクライアントで起動し、サーバーに接続する。          |
| E    | エコー          | エコーon/of (E1:enable) / E0:disable)   |
| Н    | 切断           | 接続を切断する。                             |
| I    | ezTCPの情報取得   | ezTCPの情報を取得する。                       |
| 0    | オンライン        | コマンドモードからオンラインモードへ移行                 |
| V    | リザルトコードの表示形式 | リザルトコードの表示形式を指定する。(VO:番号表示 V1: 文字表示) |
| Z    | リセット         | ezTCPをリセットする。                        |

<2>拡張ATコマンドセット (各コマンドには、デリミタとして CR (0x0d)を付加します)

| コマンド  | 機能                 | 動作内容                                                |
|-------|--------------------|-----------------------------------------------------|
| +PLIP | ローカルIPアドレス         | 自IPアドレスを設定する。                                       |
|       |                    | 設定しない場合には、EEPROMの値が使用されます。                          |
|       |                    | PPPoEとDHCPでは無効となります。                                |
| +PSM  | サブネットマスク           | サブネットマスク値を設定する。                                     |
|       |                    | 設定しない場合には、内部EEPROMの値が使用されます。                        |
| +PG1P | ゲートウェイIPアドレス       | ゲートウェイのIPアドレスを設定する。                                 |
|       |                    | 設定しない場合には、内部EEPROMの値が使用されます。                        |
| +PNS  | ネームサーバーIPアドレス      | ネームサーバーの I P アドレスを設定する。                             |
|       |                    | EZL-50では使用できません。                                    |
| +PLP  | ポート番号(server)      | 自ポート番号を設定する。                                        |
|       |                    | 設定しない場合には、内部EEPROMの値が使用されます。                        |
| +PT0  | タイムアウト             | 接続タイムアウト時間を指定する。                                    |
|       |                    | 内部EEPROMの値が使用されます。                                  |
| +PRIP | リモートIPアドレス(Client) | クライアント動作時に、接続先IPアドレス(サーバー)を指定する。                    |
| +PRP  | リモートポート番号(Client)  | クライアント動作時に、接続先ポート番号(サーバー)を指定する。                     |
| +PWP  | パラメータ書き込み          | 内部EEPROMにパラメータを書き込み、リセットします。                        |
|       |                    | リモートIPアドレスとリモートポート番号は保存されません。                       |
| +PRC  | セットアップコマンド         | 各プロトコルの有効(1)/無効(0)をセットします。                          |
| +PARP |                    | PRC (ezCFG) 、 PARP (ARP) 、 PDC (DHCP) 、 PPE (PPPoE) |
| +PDC  |                    | 例)AT+ARP=0 → ARP 無効                                 |
| +PPF  |                    |                                                     |

※各コマンドに??を追加すると、パラメータが返されます。

例) EZL-50のIPアドレスを取得する → AT+PLIP?

EZL-50のサブネットマスクを取得する → AT+PSM?

オンラインモードからコマンドモードへの移行は '+++'を使用しますが、以下の条件で送信してください。

| データ | 500ms 以上 | + | 0∼500ms | + | 0~500ms | + | 500ms 以上 | データ |
|-----|----------|---|---------|---|---------|---|----------|-----|
|     |          |   |         |   |         |   |          |     |

₩ + (0x2B)

| 1バイト目の +       | 前のデータを送信した後から 500 ms 以上経過後 |
|----------------|----------------------------|
| 2, 3バイト目の +    | 前の+ から 0 – 500 ms 以内       |
| +++の後の送信データバイト | 500ms以上                    |

### <3> 返却メッセージ

以下のメッセージは、ezTCPより送信されるメッセージです。(各メッセージには、CR(0x0d)+LF(0x0a)が付加される)

| コマンド       | 動作内容                             |
|------------|----------------------------------|
| OK         | コマンドを正常に受け付けた場合に送信されます。          |
| CONNECT    | 接続が確立すると送信されます。                  |
| ERROR      | コマンドの誤りや、パラメータに誤りがあった場合等に送信されます。 |
| NO CARRIER | 接続が切断された場合に送信されます。               |

### 図 2.3-5 ATコマンドモードの使い方

### <u> サーバーで使用する場合</u>

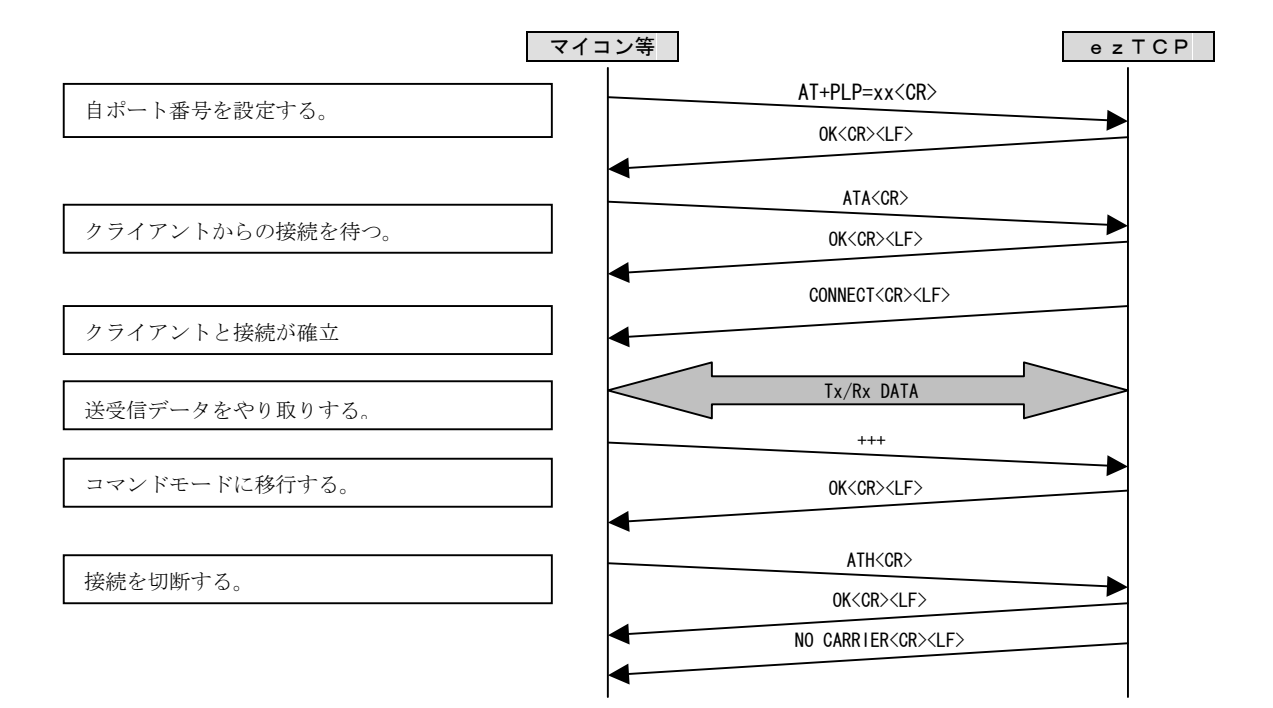

### <u>クライアントで使用する場合</u>

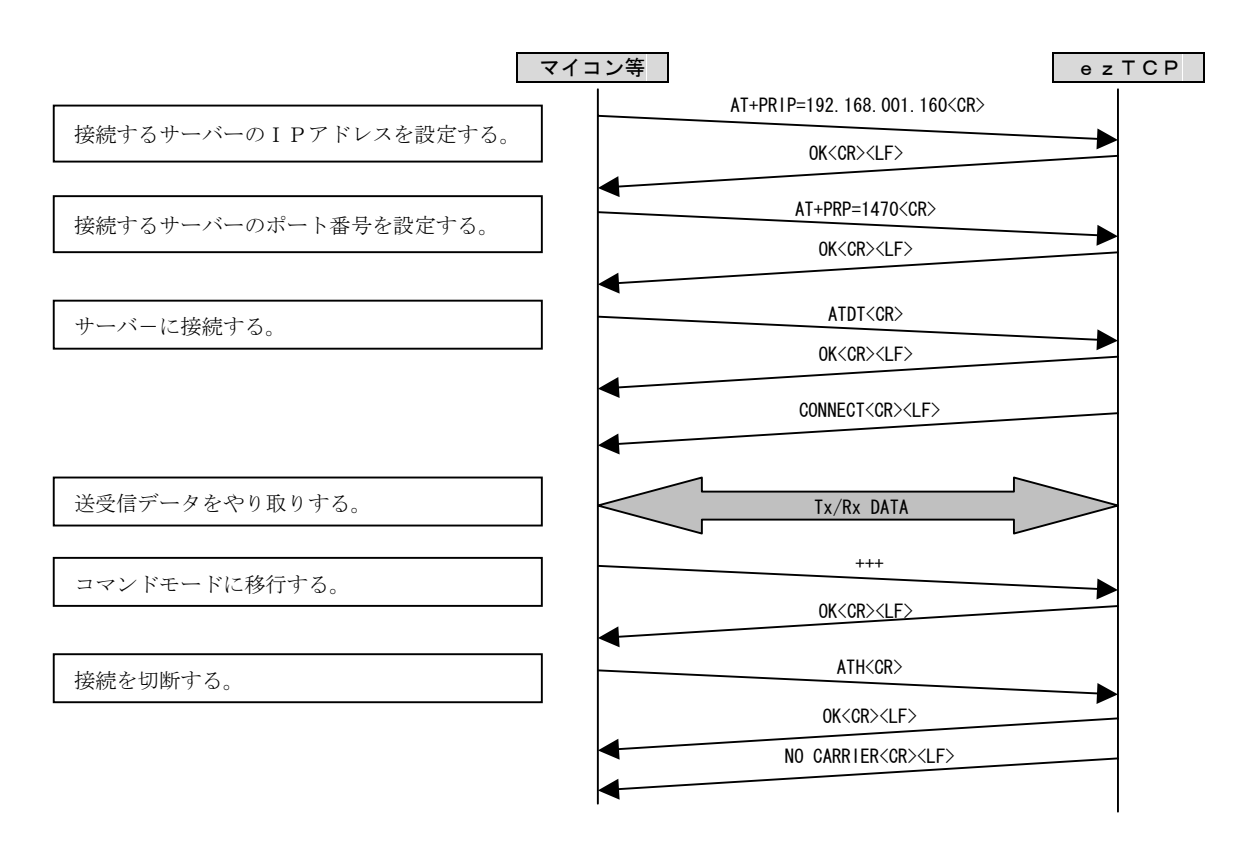

### (4)U2S $\in$ -F (TCP to Serial)

U2Sモードでは、ホスト/クライアントの区別がありません。この動作モードが選択されている場合、ezTCP はシリアルポートから受信したデータをUDPパケットに変換し、IPアドレスとポート番号にて指定した機器に対して 送信を行います。また、他の機器からezTCPに対して送信されたUDPパケットを受信してそのデータを シリアルポートから送信します。

UDPは相手機器の状態に関わらず送信を行いエラー訂正も行わない為、送受信の確実性は保証されません。

WATER MARK はシリアルデータをUDPパケットに変換する時のデータサイズをバイト単位で指定するパラメータです。 WATER MARK が0以外に設定されている場合、ezTCPはシリアルポートからWATER MARK で指定されたバイト数分の データを受信した後にそのデータをUDPパケットに変換して送信を行います。 WATER MARK が0に設定されている場合には、シリアルポートからデータを受信した時点でUDPパケットへの変換が 行われ、送信が行われます。

TIME OUT はシリアルデータをUDPパケットに変換する時の時間を秒単位で指定するパラメータです。 TIME OUT が0以外に設定されている場合、ezTCPはシリアルポートから最初のデータを受信してから、 設定された時間を経過するまでに受信したデータをUDPパケットに変換して送信を行います。 TIME OUT が0に設定されている場合には、シリアルポートからデータを受信した時点でUDPパケットへの変換が 行なわれ、送信が行われます。

U2Sモードではブロードキャストアドレスの送受信が可能です。 送信先IPアドレスが255.255.255.255のUDPを受信した場合、通常のUDP受信と同様に UDPデータがシリアルデータに変換されます。これにより一台の機器から送信されたUDPパケットを 一度に複数のezTCPにて受信することが可能となります。

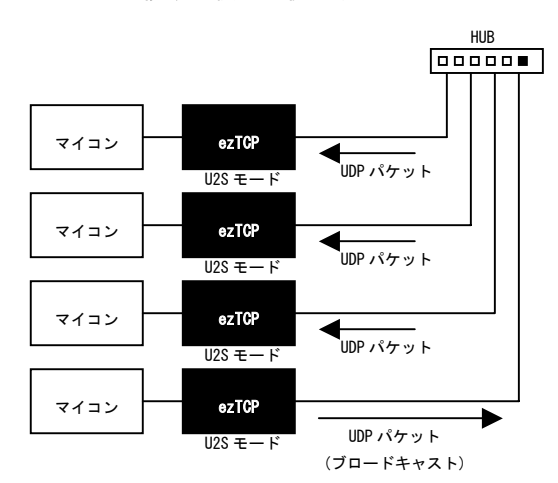

#### 図2.3-6 複数の機器で使用する例(U2Sモード)

# 3. ハードウェア設計例

## 3.1 ハードウェアの構成

e z T C P を使用したハードウェア構成は非常に簡単です。 マイコンのシリアルポート(UART)との接続は最小2本(T x D、R x D)です。 E t h e r N e t 側は、付属のR J 4 5 コネクタ(トランス内蔵)を指定の方法で接続するだけです。

### <お客様に用意していただく部品>

| ・抵抗         | 200Ω                | 1本 |         |    |
|-------------|---------------------|----|---------|----|
| ・セラミックコンデンサ | 0. 01u              | 1個 |         |    |
| ·LED        | <b>φ 3 ~ φ 5</b> 程度 | 4個 | (オプション) | *1 |
| ・抵抗         | 330Ω~               | 4個 | (オプション) | *1 |
| ・ジャンパーソケット  |                     | 1個 | (オプション) | *2 |

\*1 LEDはモニタ用に必要な場合に接続してください。未接続でも動作には影響ありません。

\*2 ISP(In System Programming)機能を利用する場合に接続してください。

### 図3.1-1 5 Vシステムでの設計例

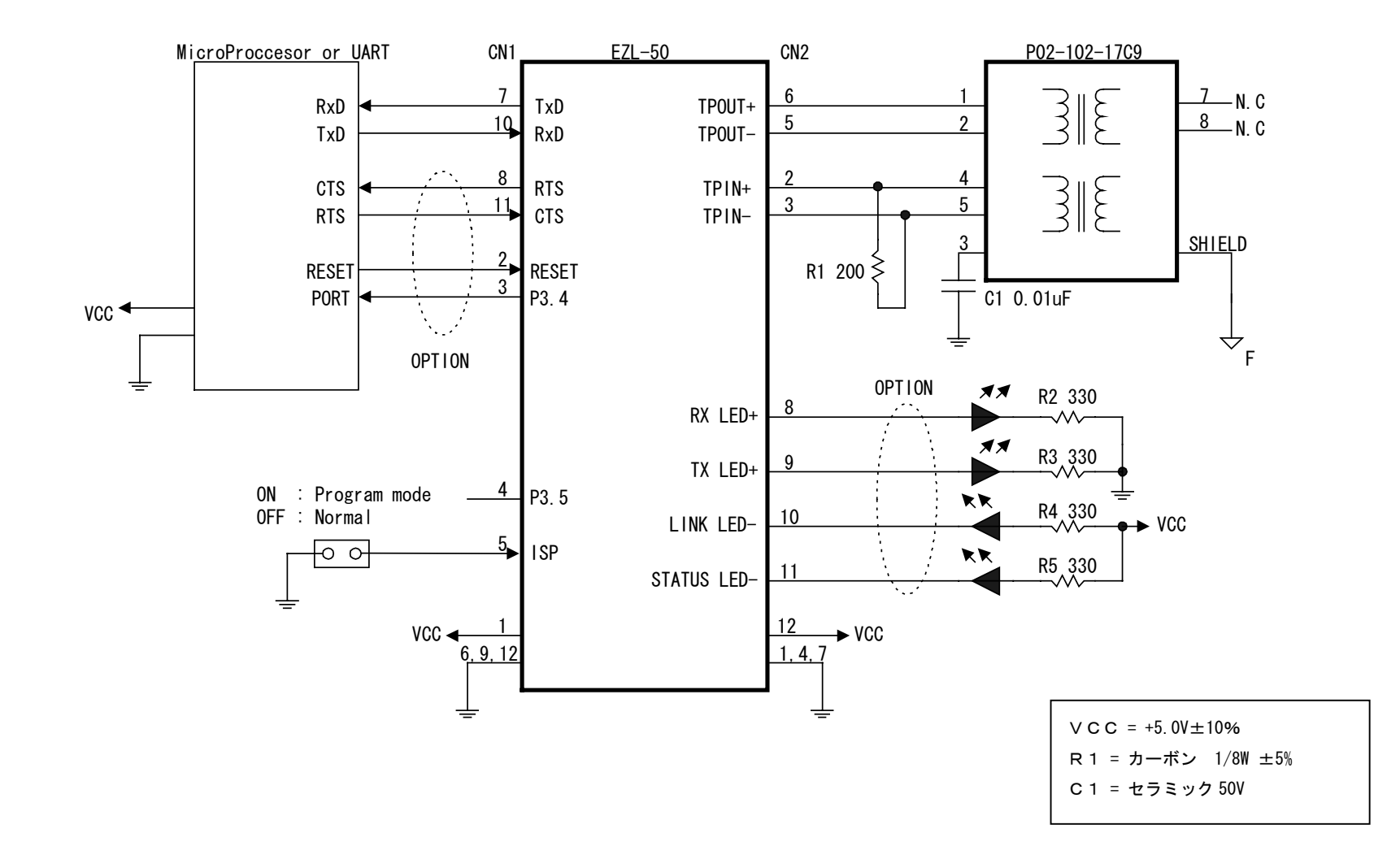

### 図3.1-2 3.3 Vシステムでの設計例

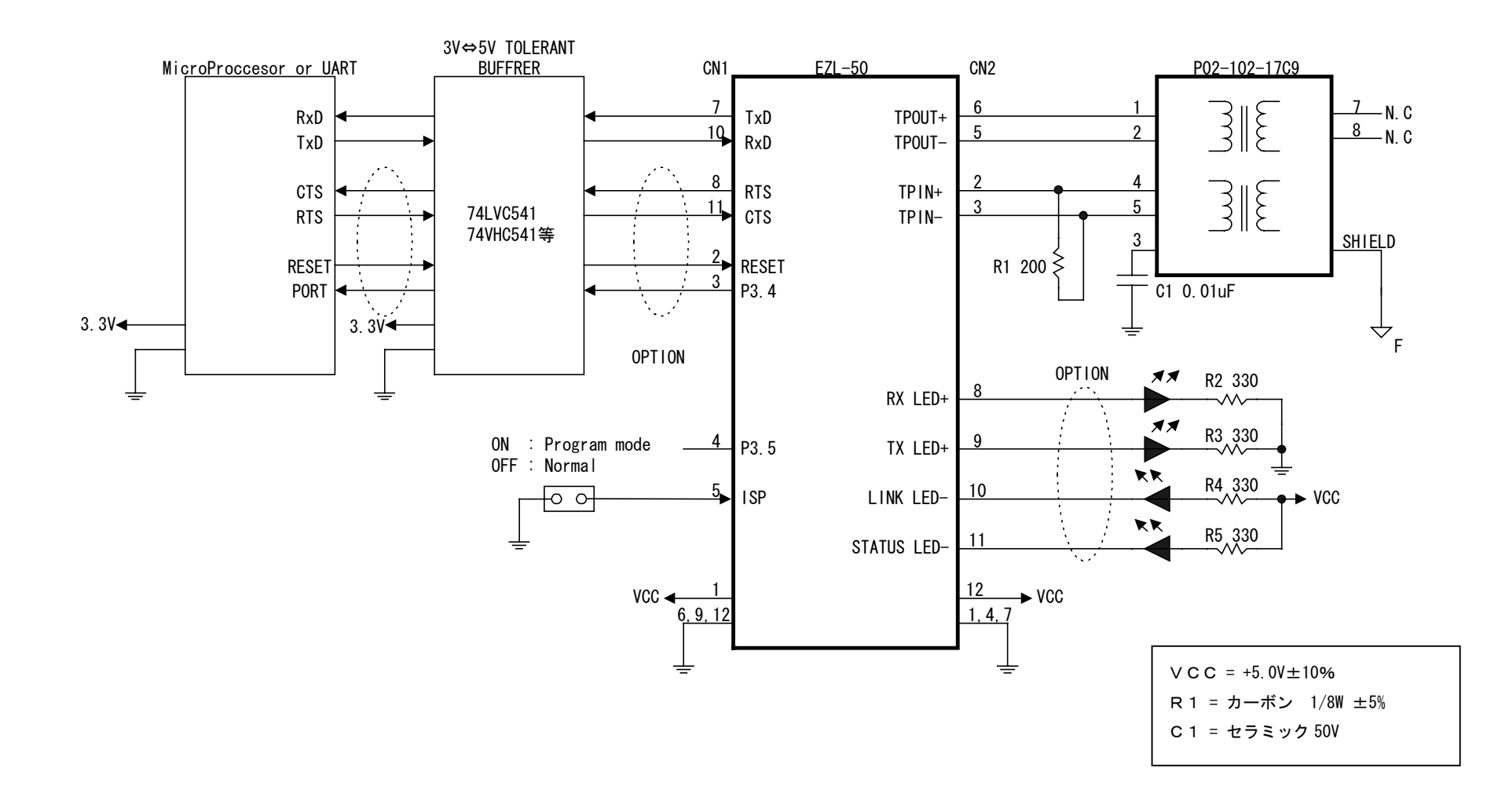

### 図3. 1-3 RS232⇔イーサネット変換機の設計例

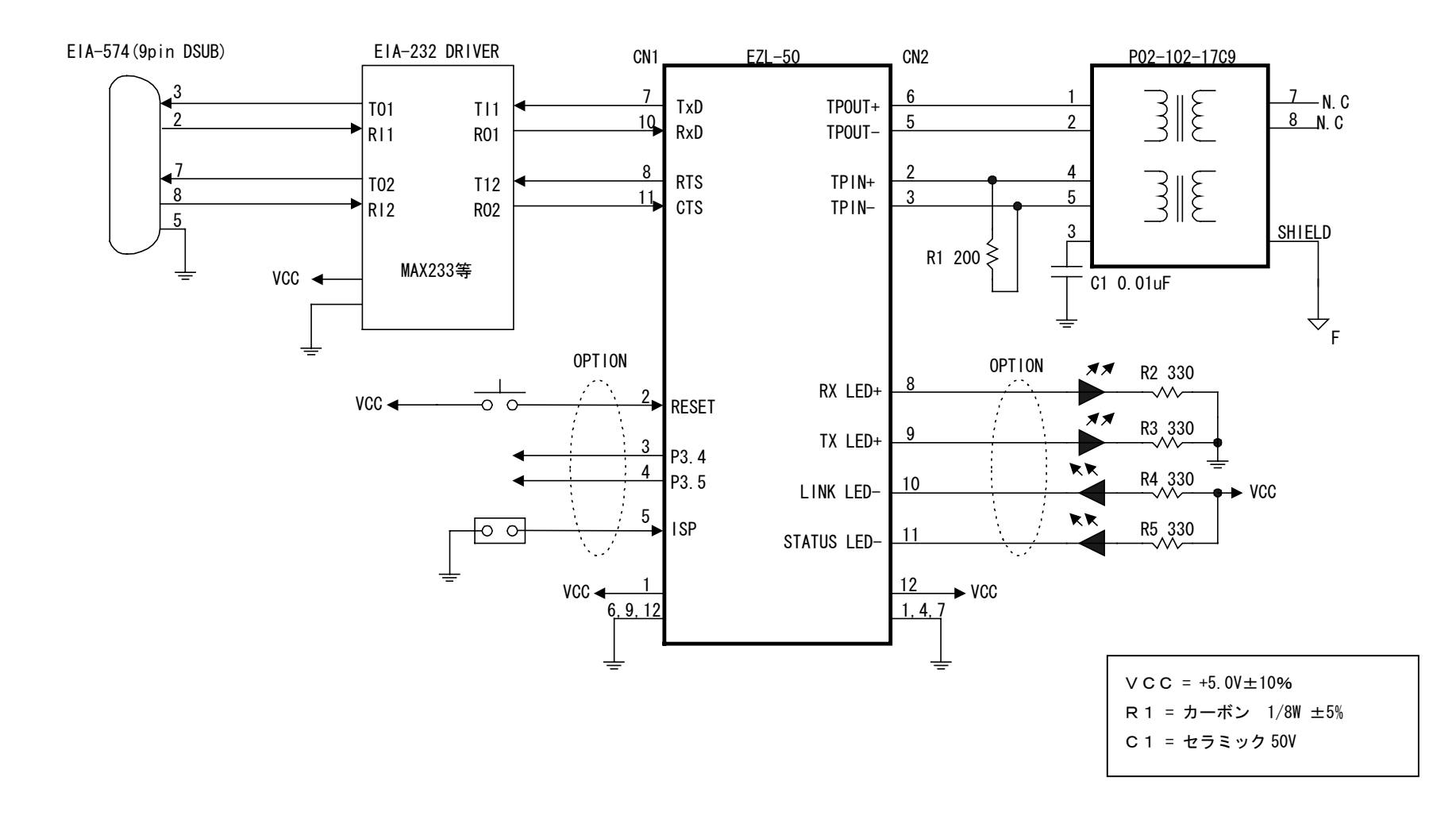

# *4. ソフトウェア説明*

### 4.1 ソフトウェアの概要

e z T C P には以下のソフトウェアが添付されています。

これらのソフトは全て、ezTCPとネットワーク経由(イーサネット)で接続して使用します。

- ezCONFIG コンフィグレータソフト。ezTCPの動作設定を行うためのソフトウェアです。
- ezTERM TCP/IP 用のターミナルソフトウェアです。本ソフトウェアを使用して通信のテストを行えます。
- HotFlash ISPソフトウェア。EZL-50にファームウェアをダウンロードするためのソフトウェアです。

### 動作環境

| 環境          | 機能                                 |
|-------------|------------------------------------|
| パーソナルコンピュータ | EtherNet ポート(10BASE-T)を備えたPC/AT互換機 |
| 0 S         | Windows95/98/ME/NT4.0/2000/XP      |
|             |                                    |

注意 100BASE のネットワークカードや HUB は、10BASE-T をサポートしている製品を使用してください。

## 4. 2 e z CONFIG (ezcfg. exe)の使用方法

ezCONFIGは、EZL-50のIPアドレスや各種動作条件を設定するためのコンフィグレータソフトです。 設定はLAN経由で行われます。前述の動作環境にあったパソコンでご使用ください。

### 4.2.1 ezCONFIGの画面説明

図 4.2-1 ezCONFIGの画面

| 🔐 ezConfig - ezTCP 🗕 🗕                                                 |                                  |                       | ×         |
|------------------------------------------------------------------------|----------------------------------|-----------------------|-----------|
| MAC ADDRESS<br>00 30 f9 00 14 da                                       | LOCAL IP ADDRESS 3               | BAUD RATE D.<br>38400 | ATA BITS  |
| MAC ADDR <del>ESS LIST</del><br>00:30:f9:00:14:da<br>10:30:f9:00:15:1d | SUBNET MASK<br>255 .255 .255 . 0 | PARITY F              | LOW CTRL  |
|                                                                        | GATEWAY 0.0.0.0 NAME SERVER      | MUX TYPE T            |           |
|                                                                        | MAIL SERVER                      | SOOOO O               | LER FORT  |
|                                                                        | PEER IP ADDRESS                  | PASSWORD              | OPTION    |
| F7CFC V ARP                                                            |                                  |                       | HANGE PWD |
| PROBE READ                                                             | WRITE PPPOE ID                   | STATUS                | EXIT      |

### 項目説明

| 表示/操作項目             |                    | 内容                                                 | T2S      | COD      | ATC      |
|---------------------|--------------------|----------------------------------------------------|----------|----------|----------|
| 1. MAC ADDRESS      | MAC ADDRESS LIST で | 選択された、カレントのMACアドレスが表示されます。                         | 0        | 0        | 0        |
|                     | MACアドレスの変更         | MACアドレスの変更はできません。                                  |          |          |          |
|                     | 個々の e z T C PのN    | AACアドレスは、製品本体にシールで明示されています。                        |          |          |          |
| 2. MAC ADDRESS LIST | LAN上に存在する。         | ezTCPを表示します。                                       | 0        | 0        | 0        |
|                     | 表示を更新するには、         | 「PROBE」ボタンをクリックしてください。                             |          |          |          |
| 3. IP 設定            | カレントで選択されて         | こいるezTCPのIPアドレスとマスク値を設定します。                        |          |          |          |
|                     | 設定する値は、ネッ          | トワーク管理者と相談してください。                                  |          |          |          |
|                     | LOCAL IP ADDRESS   | 自IPアドレスの設定                                         | 0        | 0        | 0        |
|                     | SUBNET MASK        | サブネットマスク値の設定                                       | 0        | 0        | 0        |
|                     | GATE WAY           | ゲートウェイ値の設定                                         | 0        | 0        | 0        |
|                     | NAME SERVER        | サポートしていません。                                        | $\times$ | ×        | ×        |
|                     | NAT IP ADDRESS     | サポートしていません。                                        | $\times$ | ×        | ×        |
|                     | PEER IP ADDRESS    | 接続先(サーバー)のIPアドレス                                   | $\times$ | $\cap$   | ×        |
| 4. シリアル             | シリアルインターフェ         | □ース側の通信条件を設定します。                                   |          |          |          |
| インターフェース            |                    |                                                    | -        |          |          |
|                     | BAUD RATE          | 1200/2400/4800/9600/14400/19200/38400/57600/115200 | 0        | 0        | 0        |
|                     | DATA BYTE          | 8bit 固定                                            | $\times$ | $\times$ | $\times$ |
|                     | PARITY             | NONE 固定                                            | $\times$ | $\times$ | $\times$ |
|                     | FLOW CTRL          | NONE or RTS/CTS                                    | 0        | 0        | 0        |

| 表示/操作項目    | 内容                 |                                                  |          |          | ATC      |
|------------|--------------------|--------------------------------------------------|----------|----------|----------|
| 5.動作モード    | ezTCPの動作モードを設定します。 |                                                  |          |          |          |
|            |                    |                                                  |          |          |          |
|            | MUX TYPE           | e z T C P の動作モードです。                              | -        | -        | -        |
|            |                    | 詳細は前述の「2.3動作モード説明」を参照してください。                     |          |          |          |
|            |                    | グレイ表示で現在動作しているファームウェアを示します。                      |          |          |          |
|            | TIME OUT           | 最後のデータを送信また受信した後、接続を切断するまでの秒数を                   | 0        | 0        | 0        |
|            |                    | 指定します。WATER MARKが0の場合は、無視されます。                   |          |          |          |
|            | LOCAL PORT         | 自ローカルポート番号                                       | 0        | $\times$ | $\times$ |
|            | PEER PORT          | 接続先(サーバー)のポート番号                                  | $\times$ | 0        | $\times$ |
|            | WATER MARK         | ここに指定されたバイト数をシリアルI/Fから受信した時点で                    | $\times$ | 0        | $\times$ |
|            |                    | サーバーに接続します。0の場合は、電源投入後、直ぐに接続します。                 |          |          |          |
|            | PASSWORD           | 設定値をパスワード保護します。                                  | 0        | 0        | 0        |
| 6. プロトコル選択 | егТСР7             | *使用するプロトコルを選択します                                 |          |          |          |
|            |                    |                                                  |          |          |          |
|            | EZCFG              | ezCONFIG を使用するためのプロトコル。 <u>必</u> ずチェックしてください。    |          |          |          |
|            | ARP                | ARP プロトコルをサポートします。                               | 0        | 0        | 0        |
|            | DHCP               | DHCP プロトコルをサポートします。この場合 I P アドレス、サブネッ            | $\times$ | 0        | 0        |
|            |                    | トマスク、ゲートウェイの設定は無効となります。                          |          |          |          |
|            | PPPoE              | PPPoEをサポートします。この場合 I P アドレス、サブネットマスク、            | $\times$ | 0        | 0        |
|            |                    | ゲートウェイの設定は無効となります。                               |          |          |          |
|            | TELNET             | TELNET サーバ機能をサポートします。                            | $\times$ | $\times$ | $\times$ |
|            | HDLC FCS           | サポートしていません。                                      | $\times$ | $\times$ | $\times$ |
| 7.操作ボタン    | PROBE              | LAN 上の e z T C P を検索し、該当する e z T C P の MAC アドレスと | 0        | 0        | 0        |
|            |                    | 設定情報を表示します。                                      |          |          |          |
|            | READ               | カレントで表示された e z T C P の設定値を読み出します。                | 0        | 0        | 0        |
|            | WRITE              | 設定値をezTCPのEEPROMに書き込み、RESETします。                  | 0        | 0        | 0        |
|            | PPPoEID            | PPPoE を使用する場合に、このボタンをクリックすると、ID と                | ×        | 0        | 0        |
|            |                    | PASSWORD 入力のダイアログが表示されます。                        |          |          |          |
|            |                    | ISP に接続するための ID と PASSWORD を設定します。               |          |          |          |
|            |                    | ID は最大 32 バイト、PASSWORD は最大 8 バイトまで設定できます。        |          |          |          |
|            | STATUS             | e z T C P の内部情報が表示されます。(下図を参照してください)             | 0        | 0        | 0        |
|            | EXIT               | ezCONFIG を終了します。                                 | 0        | 0        | 0        |

### 図4.2-2 STATUS情報表示画面

| ezTCP Internal Status                                                                                         | ×        |
|----------------------------------------------------------------------------------------------------|----------|
| ezTCP/Ethernet 8051 Rev. 1.2E 22MHz (B00T1.0A)<br>UPTIME: 0 days, 00:00:45                                    | <u> </u> |
| MAC ADDRESS: 00:30:f9:00:14:da<br>IP ADDRESS: 192.168.1.200<br>SUBMET MASK: 255.255.255.0<br>GATEWAY: 0.0.0.0 |          |
| Serial RX bytes: 0<br>Serial TX bytes: 0<br>                                                                  | ¥        |
| OK                                                                                                    |          |

### 4. 2. 2 ezCONFIGの操作方法

e z CONF I Gは下記の手順にて操作します。うまく動作しない場合には「5. チュートリアル」を参考にしてください。

①パソコンとezTCPをLANで接続し、電源を投入します。

②ezCONFIG (ezCFG.exe)を実行します。

③ e z CONFIGの画面上の PROBE ボタンをクリックします。すると、アクセス可能な e z T C P のMAC アドレス 一覧が MAC ADDRESS LIST に表示されますので、設定する e z T C P をクリックして選択します。

④ I Pアドレスや、動作モード、プロトコル選択等の項目を設定します。

⑤WRITEボタンをクリックします。これでezTCPのEEPROMに設定が書き込まれ、設定が変更されました。 ⑥新しい設定で動作を確認してください。

### 4. 3 e z T E R M (ezterm. exe)の使用方法

e z T E R Mは、T C P / I P パケット通信用のターミナルソフトです。 同様の機能が、W i n d o w s の標準添付ソフト「ハイパーターミナル」でも提供されていますが、e z T E R M では16進 データが扱えるということと、サーバーモードが使用できるという特徴があります。 e z T C P のテストツールとしてご利用ください。

### 4.3.1 ezTERMの画面説明

### 図 4.3-1 ezTERMの画面

| 🖳 ezTerm - ezTCP                                                                             |                                                                  | ×        |
|----------------------------------------------------------------------------------------------|------------------------------------------------------------------|----------|
| RECV                                                                                         |                                                                  |          |
| $\begin{array}{c} 0000 \ 41 \ 4c \ 50 \ 48 \\ 00 \ \hline 1 \ 43 \ 44 \ 45 \ 46 \end{array}$ | <u>41 28 50 52</u> 4f 4a 45 43 54 20 41 42 <u>ALPHA</u> PR<br>47 | OJECT AB |
| 2                                                                                            |                                                                  | V        |
| SAVE                                                                                         | CLEAR                                                            |          |
| SEND<br>0000 33 44 56 78                                                                     | 9a be di 25 46 83 64 98 71 25 41 41 3DVx %                       | F.d.q%AA |
| 3                                                                                            |                                                                  |          |
|                                                                                              |                                                                  | <b>.</b> |
|                                                                                              | SAVE RESIZE 16                                                   | SEND     |
| SERVER HDL                                                                                   | C ENU DEP CONNECT TELNET                                         | OPTION   |
| 192 168 1                                                                                    | 195 1470 DISCONNECT EasyConfig                                   | EXIT     |
| Connected                                                                                    | 6                                                                |          |

項目説明

| 表示/操作項目             | 内容       |                                           |  |  |
|---------------------|----------|-------------------------------------------|--|--|
| 1. 受信データ表示          | e z T C  | e z T C P が受信したデータを表示します。                 |  |  |
| 2. SAVE/CLEAR       | SAVE     | 受信データを BIN 形式ファイルで保存します。                  |  |  |
|                     | CLEAR    | 受信データ表示をクリアします。                           |  |  |
| 3.送信データ入力           | 送信デー     | 送信データを16進(左側)またはASCII(右側)で入力します。          |  |  |
|                     | SEND ボタ  | ンをクリックするまでデータは送信されません。                    |  |  |
| 4. LOAD/SAVE/RESIZE | LOAD     | 送信データをファイルから読み込みます。読み可能な形式は BIN 形式ファイルです。 |  |  |
|                     | SAVE     | 送信データを BIN 形式ファイルで保存します。                  |  |  |
|                     | RESIZE   | 指定された送信パケットサイズを設定します。                     |  |  |
| 5.送信パケットサイズ         | 送信パケ     | 送信パケットサイズをバイト数で設定します。                     |  |  |
|                     | RESIZE ボ | タンをクリックするまで有効になりません。                      |  |  |

| 6. ネットワーク設定 | SERVER     | ezTCPがクライアント(COD, ATCモード)として動作する場合にチェックします。        |
|-------------|------------|----------------------------------------------------|
|             | REMOTE IP  | e z T C P の I P ア ドレスを指定します。                       |
|             | TCP PORT   | e z T C P のポート番号を指定します。                            |
| 7. 接続       | CONNECT    | e z T C P に接続します。SERVER がチェックされている場合には、LISTEN になり、 |
|             | (LISTEN)   | 接続待ち状態になります。                                       |
|             | DISCONNECT | e z T C P との接続を切断します。                              |
|             | TELNET     | EZL-50 では使用できません。                                  |
|             | EasyConfig | 現在のところ、機能提供されていません。                                |
|             | OPTION     | 現在のところ、機能提供されていません。                                |
|             | EXIT       | プログラムを終了します。                                       |

### 4.3.2 e z T E R M の操作方法

e z T E R M は下記の手順にて操作します。うまく動作しない場合には「5. チュートリアル」を参考にしてください。

①パソコンとezTCPをLANで接続し、電源を入れます。

② e z T E R M (ezterm. exe) を実行します。

③パケットサイズを指定して、RESIZE ボタンをクリックします。

- ④ e z T E R Mをクライアントとする場合には、REMOTE IP と TCP PORT を設定し、CONNECT ボタンをクリックします。 すると画面左下に Connected と表示されます。
  - e z T E R Mをサーバーとする場合には、SERVER をチェックし、LISTEN をクリックするとクライアントからの接続待 ち状態になります。

#### ●データを送信する場合

⑤送信データのデフォルトが 00 になっているので、送信データを16進またはASCIIで入力して SEND ボタンをクリ

ツ

クすると、データが送信されます。 ⑥ e z T C P のシリアルポートに送信データが出力されます。

# ●データを受信する場合

⑤シリアルポート側より、送信データを送ります。 ⑥ e z T E R M の受信データ表示部に受信データが表示されます。 は

### 4. 4 HotFlash (hotflash. exe)の使用方法

HotFlashは、ezTCPのファームウェアをダウンロードするためのソフトウェアです。 EZL-50には、用途に応じて3つの動作モード(T2S、COD、ATC)が用意されていますが、これらは別々の ファームウェアとして用意されておりますので、ファームウェアの書き換えや更新にHotFlashを使用します。

### 4. 4. 1 ファームウェアの書き換え手順

 ① E Z L - 5 0 を I S P モード (プログラミングモード)にします。E Z L - 5 0 の I S P - 端子 (JP2-5)をLOWレベル (GND) に固定して、電源を再投入するかリセットします。E Z L - 5 0 E V A ボードを使用している場合は、E V A ボードの JP3 の ISP-と記されている方 (JP3-2, 3)を短絡します。

②Hotflash. exe を実行し立ち上げます。

| 🧛 hotflash |      |   |     |   |    |     | × |
|------------|------|---|-----|---|----|-----|---|
| IP addr    | 0    | 0 |     | 0 |    | 0   |   |
| TIMEOUT    |      |   |     |   |    |     |   |
| 5          | FILE | S | end |   | QU | JIT |   |

③ファームウェアの書き換えを行う e z T C P の I P アドレスを入力します。 e z T C P の I P アドレスがわからない場合に

ezCONFIGのPEOBEボタンをクリックすれば調べることができます。

| 🥂 hotflash |              | ×     |
|------------|--------------|-------|
| IP addr    | 192 .168 . 1 | . 200 |
| TIMEOUT    |              |       |
| 5          | FILE SEND    | QUIT  |

④次に FILE ボタンをクリックし、ダウンロードするファイルを選択します。

| Load                                                                                                    |                                      | <u>? ×</u>                     |
|----------------------------------------------------------------------------------------------------|--------------------------------------|--------------------------------|
| ファイル名(N):<br>cod12e.bin<br>atc12e.bin<br>cod12e.bin<br>t2s12e.bin                                                                                                    | フォルダ(E):<br>d:¥eztop¥ezI-50¥hotflash | OK<br>キャンセル<br>ヘルプ( <u>H</u> ) |
| ファイルの種類( <u>T</u> ):<br>*.bin <hr/> <hr/> | ドライブ <u>(V):</u><br>│                | ▼ ネットワーク(W)                    |

⑤次にファイルをダウンロードします。SENDボタンをクリックしてください。

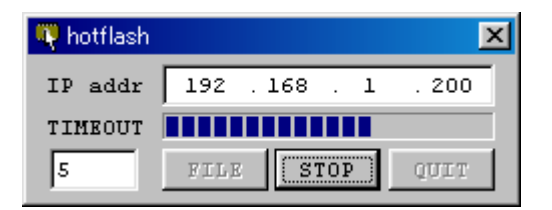

⑥OKのダイアログが表示されれば、書き換え終了です。EZL-50のISP-端子をHigh レベルにして、電源を再投入 するかリセットすれば更新したモードで動作します。

⑦ e z CONFIGで、IPアドレスと通信条件の設定をおこなってください。

# 5. チュートリアル

本章では、実際にEZL-50を動作させるまでの手順を、パソコンと「EZL-50 EVAボード」を使用して解説します。

各使用方法の説明では、便宜上、EZL-50 EVAボードを使用して解説していますが、実際にお客様のシステムでお使いの 場合にはRS232C側のパソコンがマイコン等に変わるだけで基本的な使用方法は変わりませんので参考にしてください。 EZL-50 EVAボードは「3. ハードウェア設計例」の図3. 1-3 RS232⇔イーサネット変換機とほぼ同様の回路 構成となっておりますので参考にしてください。

### 5.1 EZL-50の使用手順

本製品をお客様のシステムでお使いいただくには、次の手順にしたがって準備する必要があります。

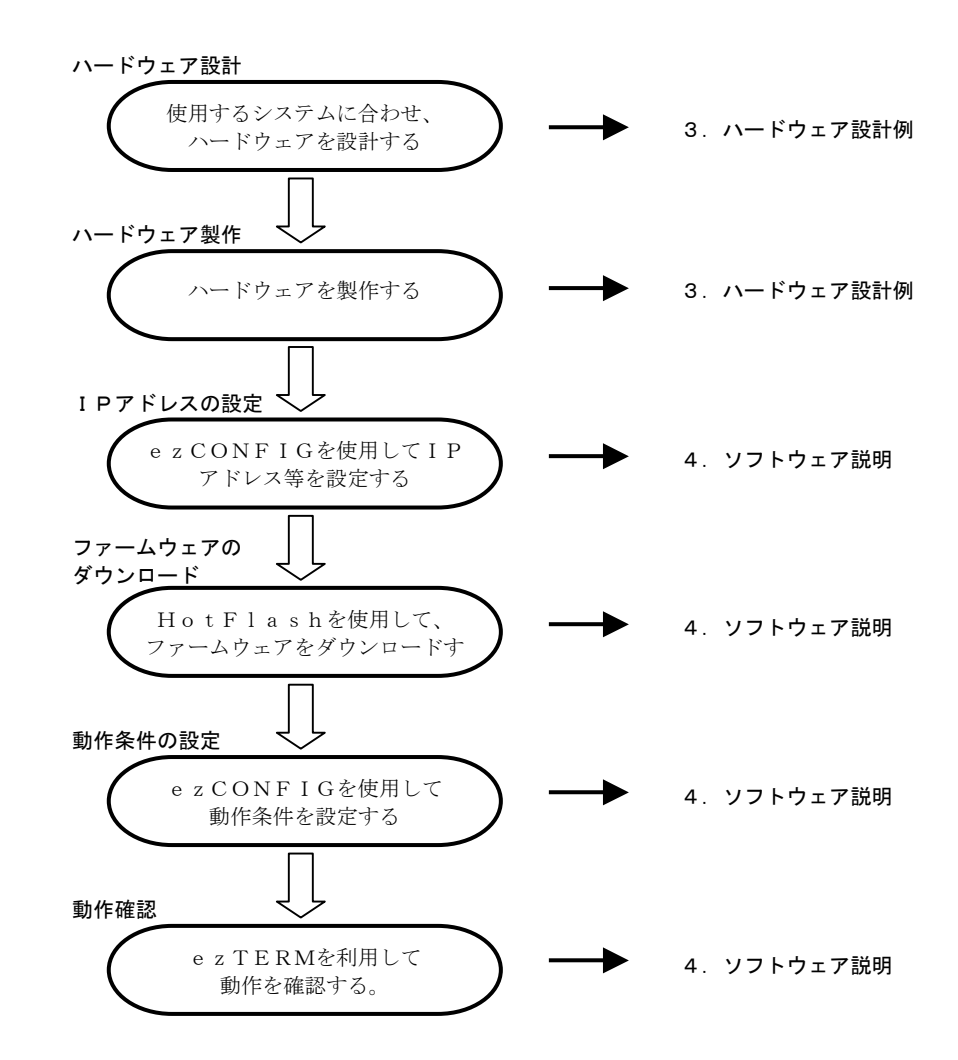

EZL-50では、直ぐに評価を行っていただくために「EZL-50 EVAボード」(¥10,000)を用意しております。 ご用命のお客様は、弊社営業部までご連絡ください。

### 5.2 LANに接続して使用する

最も一般的な使用として、LANに接続して使用する方法を解説します。

### EZL-50の設定

①-1 EZL-50 EVA BOARDのLANポートとCOMポートをそれぞれ図のように接続します。

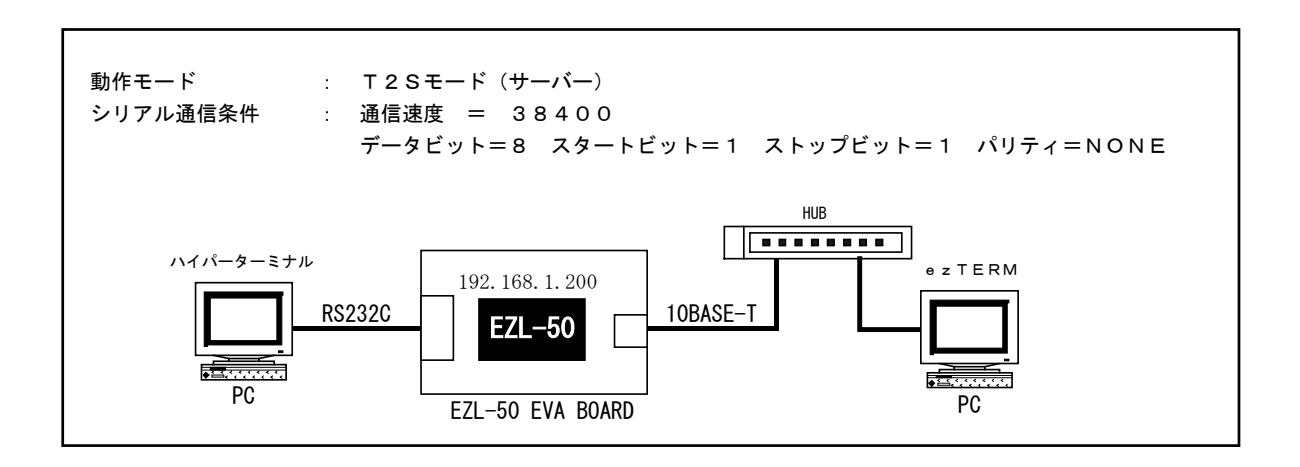

①-2 次にEZL-50EVAボードの電源を投入します。LINK LED が点灯し、STATUS LED が点滅します。
 そこでezCONFIG(ezcfg.exe)を起動し、PROBEボタンをクリックします。すると「Serching ezTCP...」
 と表示され、LAN上に存在するezTCPのMACアドレス一覧が表示されます。

| 🔐 ezConfig - ezTCP                                                        |                                                                           |                                          | ×                                   |
|---------------------------------------------------------------------------|---------------------------------------------------------------------------|------------------------------------------|-------------------------------------|
| MAC ADDRESS<br>00 30 f9 00 14 da<br>MAC ADDRESS LIST<br>00:30:f9:00:14:da | LOCAL IP ADDRESS<br>192 .168 . 1 .200<br>SUBNET MASK<br>255 .255 .255 . 0 | BAUD RATE<br>38400 V<br>PARITY<br>NONE V | DATA BITS<br>8<br>FLOW CTRL<br>NONE |
| 00:30:f9:00:15:1d                                                         | GATEWAY<br>0 . 0 . 0 . 0                                                  | MUX TYPE<br>T2S(0)                       | TIME OUT                            |
|                                                                           | NAME SERVER                                                               | LOCAL PORT                               | PEER PORT                           |
|                                                                           | PEER IP ADDRESS                                                           | PASSWORD                                 | OPTION                              |
|                                                                           | 0.0.0.0                                                                   |                                          | CHANGE PWD                          |
| 🔽 EZCFG 🔽 ARP                                                             | DHCP PPPOE                                                                | TELMET                                   | 🗖 HDLC FCS                          |
| PROBE READ                                                                | WRITE PPPOE ID                                                            | STATUS                                   | EXIT                                |

- ①-3 次にIPアドレス、サブネットマスク、ゲートウェイを設定します。
   これらの値はネットワーク管理者と相談して、事前に決めておいてください。
   IPアドレスは、LAN上で重複しないアドレスを指定してください。サブネットマスクとゲートウェイがわからない場合には、サブネットマスク=255.255.0、ゲートウェイ=0.0.0.0にすれば、ほとんどの場合、問題ありません。
- ①-4 次にシリアルインターフェースの通信条件を設定します。各値を通信条件に合わせて設定してください。 TIMEOUT と LOCAL PORT は、特に必要がない限りデフォルト値でかまいません。

| 🔐 ezConfig - ezTCP                                                                                                    |                                                                                                    | ×                                                                                             |
|----------------------------------------------------------------------------------------------------|----------------------------------------------------------------------------------------------------|-----------------------------------------------------------------------------------------------|
| MAC ADDRESS       LOCAL IP ADDRESS         00       30       f9       00       14       da         MAC ADDRESS LIST       192.168.1       .200         MAC ADDRESS LIST       SUBNET MASK         00:30:f9:00:15:1d       SUBNET MASK         0.0.0.0.0       0         MAME SERVER       .         .       .         .       .         .       .         .       .         .       .         .       .         .       .         .       .         .       .         .       .         .       .         .       .         .       .         .       .         .       .         .       .         .       .         .       .         .       .         .       .         .       .         .       .         .       .         .       .         .       .         .       .         .       .         .< | BALLO RATE<br>38400 V<br>PARITY<br>NONE V<br>MUX TYPE<br>T2S(0) V<br>LOCAL PORT<br>SO000<br>WATER MARK<br>O<br>PASSWORD | DATA BITS<br>8<br>FLOW CTRL<br>NONE<br>TIME OUT<br>0<br>PEER PORT<br>0<br>PILON<br>CHANGE PUD |
| 🔽 EZCFG 🔽 ARP 🗌 DHCP 🗖 PFPOE                                                                                                    | TELNET                                                                                                    | 🗖 HDLC FCS                                                                                    |
| PROBE READ WRITE PPPOE ID                                                                                                    | STATUS                                                                                                    | EXIT                                                                                          |

①-5 設定値を書き込みます。WRITE ボタンをクリックしてください。以上で設定が完了しました。

### ④ 通信の確認

**②-1** e z T E R M でパソコンと通信の確認をします。

まず、LAN側のパソコンでezTERMを起動し、ezTCPのIPアドレス(REMOTE IP)とポート番号 (TCP PORT)を設定します、

| 📮 ezTerm - ezTCP                                                                                                    | ×              |
|----------------------------------------------------------------------------------------------------|----------------|
| RECV                                                                                                    | ×              |
| SAVE CLEAR                                                                                                    |                |
| SEND                                                                                                    | X              |
| LOAD SAVE RESIZE 0                                                                                                    | SEND           |
| SERVER     HDLS     ENU     CONNECT     TELNET       REMOTE IP     TCP     PORT     192     168     1     200     50000     CLOSE     EasyConfig       READY     Connect     CLOSE     EasyConfig     CLOSE     EasyConfig | OPTION<br>EXIT |

②-2 次に CONNECT ボタンをクリックします。左下の Ready が Connected に変われば、e z T C P と接続が成功しました。
 (Connecting.....が表示されたままの場合や Unknown network error が表示された場合には、正しく接続されておりませんので、e z T C P の電源や、I P アドレス等の設定を確認してください)

| ezTerm - ezTCP                                                                           | ×      |
|------------------------------------------------------------------------------------------|--------|
| RECV                                                                                     | A      |
| SAVE CLEAR                                                                               |        |
| SEND                                                                                     | Ă      |
| LOAD SAVE RESIZE 0                                                                       | SEND   |
| □ SERVER □ HDLC ENU □ UDP CONNECT TELNET □<br>REMOTE IP TCP PORT DISCONNECT □ EssuConfig | OPTION |
| Connected                                                                                |        |

②-3 次にRS232C側のパソコンで、Windows 付属のハイパーターミナルを起動し、通信条件を設定します。

| 接続の設定                   | ×           |
|-------------------------|-------------|
| EZTOP                   |             |
| 電話番号の情報を入力してください。       |             |
| 国番号( <u>C</u> ): 日本(81) | -           |
| 市外局番(E): 053            |             |
| 電話番号(P):                |             |
| 接続方法(N): Com1 へダイレクト    | -           |
| OK キャン/フリレ              |             |
|                         |             |
| COM1のプロパティ              | ? ×         |
| ポートの設定                  |             |
| -                       |             |
| ビット/秒(图): 38400 💌       | 1           |
| データ ビット( <u>D</u> ): 8  | ]           |
| 19117- 2/D)             | 1           |
|                         | 1           |
| ストップ ビット(S): 1          | ]           |
| フロー制御(圧): ハードウェア        | ]           |
|                         |             |
|                         | <u>&gt;</u> |
| OK \$2000011            | 適用(A)       |

②-4 設定が終わったら、ハイパーターミナルよりデータを送信してみます。適当な文字列を入力してください。 すると、ezTERMの受信表示(RECV)に受信データが表示されます。

| ezTerm - ezTCP                                                                                                    | ×          |
|----------------------------------------------------------------------------------------------------|------------|
| 0000 41 4c 50 48 41 20 50 52 4f 4a 45 43 54 20 65 7a ALPHA<br>0010 54 43 50 TCP                                                    | PROJECT ez |
|                                                                                                    |            |
|                                                                                                    | <u>.</u>   |
| SAVE CLEAR                                                                                                    |            |
|                                                                                                    | <u>~</u>   |
|                                                                                                    |            |
|                                                                                                    |            |
| LOAD SAVE RESIZE 0                                                                                                    | SEND       |
| BERVER HDLC ENU UDP CONNECT TELNET                                                                                                 | OPTION     |
| Information         Information           192         168         1         200         50000         DISCONNECT         EasyConfi | EXIT       |
| Connected                                                                                                    |            |

**②-5** 次にezTERMよりデータを送信してみます。

ezTERMの送信パケットサイズに適当な値を入力してRESIZEボタンをクリックします。すると、送信データ部 (SEND)に00が表示されます。

| ezTerm          | - ez           | ТСР      |          |          |      |           |            |          |            |     |    |            |      |           |    |    |                    |        |      |              | 2   |
|-----------------|----------------|----------|----------|----------|------|-----------|------------|----------|------------|-----|----|------------|------|-----------|----|----|--------------------|--------|------|--------------|-----|
| 0000            | 41<br>54       | 4c<br>43 | 50<br>50 | 48       | 41   | 20        | 50         | 52       | 4f         | 4a  | 45 | 43         | 54   | 20        | 65 | 7a | ALPHA<br>TCP       | PROJ   | IECT | ez           | A P |
|                 | SAVE           | ]        |          |          | CL   | EAR       |            |          |            |     |    |            |      |           |    |    |                    |        |      |              |     |
| - SEND-<br>0000 | 00             | 00       | 00       | 00       | 00   | 00        | 00         | 00       | 00         | 00  | 00 | 00         | 00   | 00        | 00 | 00 |                    |        |      |              | *   |
|                 | LOAI           | )        |          |          | Sł   | A V C     | $\leq$     |          | RE         | SIZ | Έ  | ]          | 16   |           |    | ÷  | >                  |        | SE   | END          | ✓   |
| Connec          | VER<br>IP<br>1 | 68       |          | HDL<br>1 | .C E | MU<br>200 | ר<br>ר<br> | UI<br>CP | )P<br>PORT | -   | D  | CO)<br>ISC | INE( | et<br>ect |    | Ea | TELNET<br>syConf i | а<br>а | 01   | PTIO<br>EXIT | N   |

②-6 次に適当な値を16進(左側)もしくはASCII(右側)で入力し、SENDボタンをクリックします。 すると、ハイパーターミナルの画面にezTERMより受信したデータが表示されます。

| 📮 ezTerm - ezTCP                                                       | ×                           |
|------------------------------------------------------------------------|-----------------------------|
| RECV<br>0000 41 4c 50 48 41 20 50 52 4f 4a 45 43 54<br>0010 54 43 50   | 20 65 7a ALPHA PROJECT ez 💌 |
| SAVE CLEAR                                                             | <u> </u>                    |
| <b>0000 41 42 43 44 45 46 47 30 31 32 33 34 35</b>                     | 36 37 39 ABCDEFG012345679   |
|                                                                        |                             |
| LOAD SAVE RESIZE 16                                                    |                             |
| SERVER     HDLC ENU     UDP       REMOTE IP     TCP PORT               | TT TELNET OPTION            |
| Connected                                                              | ECI EasyLoniig EXII         |
| ※ EZL-50(38400) - ハイハペーターオル<br>ファイル(5) 編集(5) 表示(20) 通信(0) 転送(7) へルプ(4) |                             |
|                                                                        |                             |
| ABCDEFG012345679                                                       | <u> </u>                    |
|                                                                        |                             |
| 接続 0:00:24 自動検出 38400 8-N-1 SCROLL                                     | CAPS NUM                    |

### 5.3 仮想COMポートドライバと併用する

e z TCPシリーズのオプションソフトウェア「Serial/IP」を利用すると、e z TCPをPCの標準COMポートと 同じように扱うことができます。したがって、PCで動作する既存のCOMポートアプリケーションを変更することなく、ネット ワークに対応させることができます。1台のパソコンで最大255ポートのCOMポートをアサインすることできます。 「Serial/IP」は、Tactical Software社の汎用COMリダイレクタソフトウェアで、ezTCP以外にも使用すること ができます。

弊社ホームページより、無償評価版(30日間)をダウンロードできますので、是非ご利用ください。

### <Serial/IPの動作イメージ>

既存システム(RS232)での動作

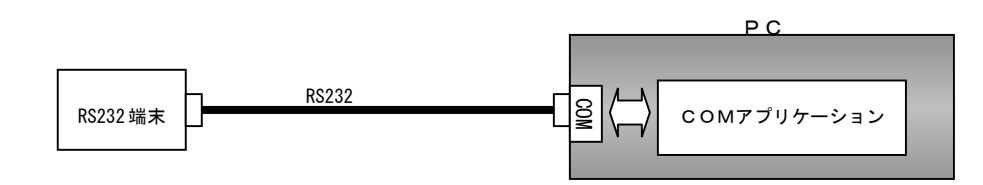

ezTCP + Serial/IPでの動作

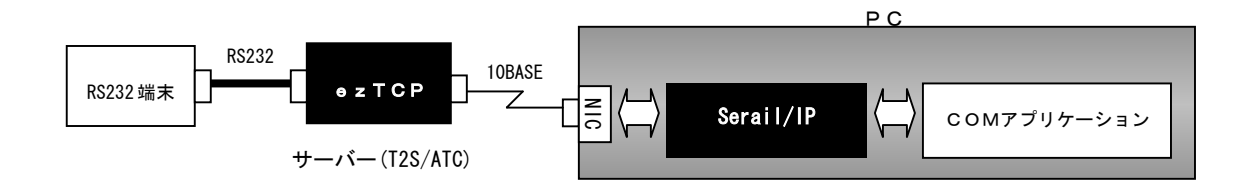

#### EZL-50の設定

前述の「5.2 LANに接続して使用する」を参照して、同じ手順で設定してください。

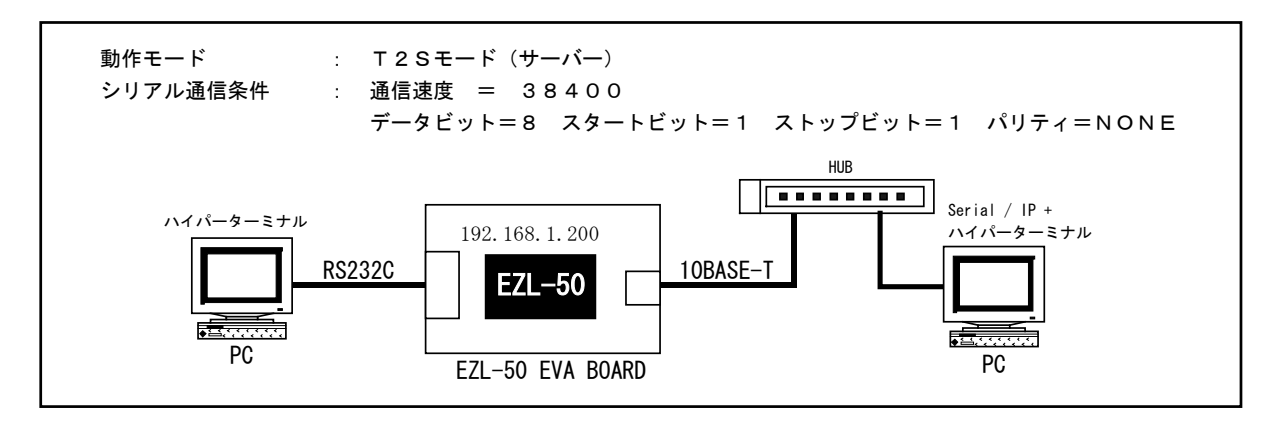

②Serial/IPの設定

 ②-1 Serial/IPをインストールしてください。setup.exeをクリックするとインストーラが起動しますので、 表示にしたがって、名前やシリアル番号等の事項を入力すればインストールは終了します。 インストール終了後、パソコンを再起動してください。(インストールの詳細は、Serial/IPのオンラ インマニュアル等を参照してください)

- ②-2 パソコンの再起動後、「スタートメニュー」→「プログラム」からSerial/IP (Serial-IP Manager)を 起動します。すると次のようなメイン画面が表示されます。ここで、Configuration Wizard ボタンをクリックします。
   Serial/IPがタスクバー上のみに表示されている場合には、タスクバー上で右クリックすると画面が表示さ
- れ
- ます。

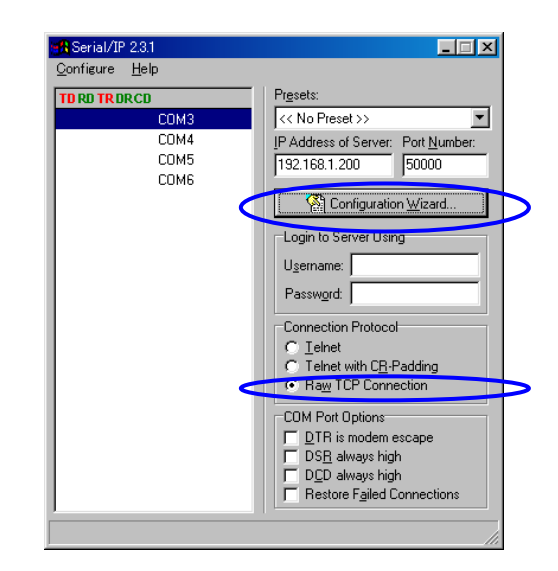

 ②-3 Configuration Wizard 画面が表示されますので、COMポートにアサインするezTCPのIPアドレスとポート 番号を入力し、Start ボタンをクリックします。するとStatus 表示に接続状況が表示されます。 接続が失敗した場合には、IPアドレスや、ezTCPの設定を再度確認してください。 接続が成功した場合には、Use Setting ボタンをクリックして、画面を閉じてください。

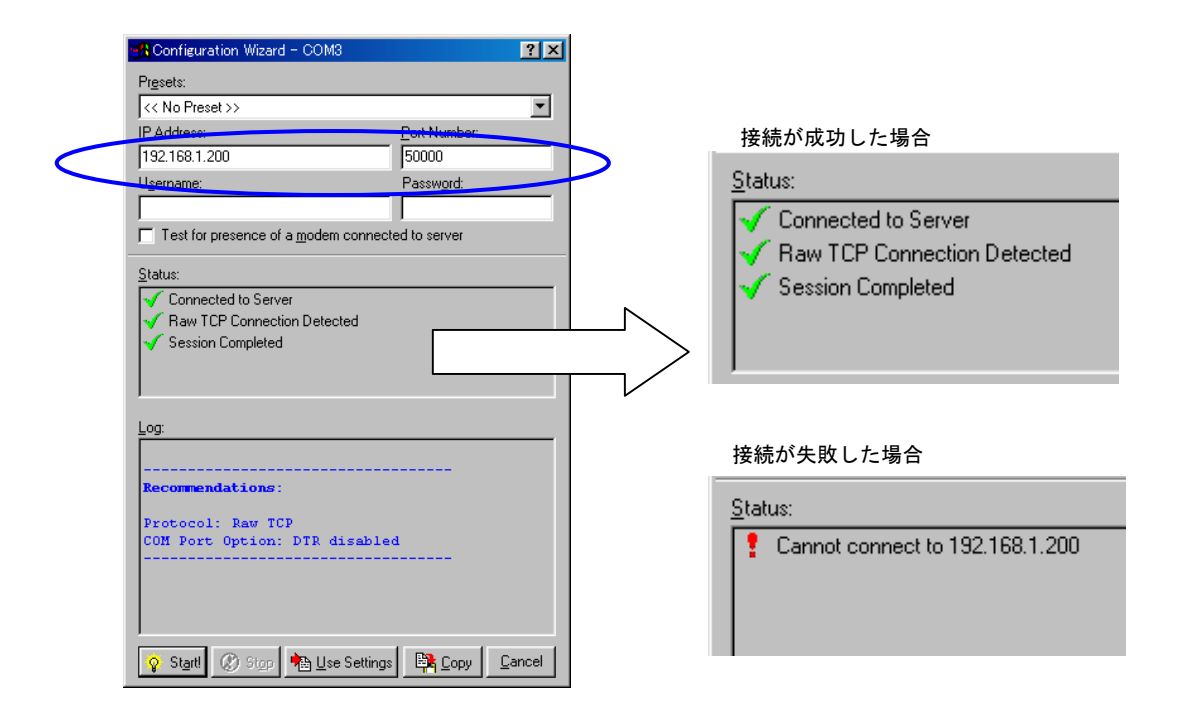

 ②-4 以上でezTCPがCOMポートとして認識されます。上記の例ではCOM3にアサインしていますが、メイン 画面のConfigureメニューのSelect Portより複数のCOMポートを選択して、それぞれのCOMポートに任意の ezTCPをアサインすることができます。(最大255ポート) ConfigureメニューのRun on Windows Strat をチェックしておけば、Windows 起動時に自動的にezTCPに接続 されます。

#### 3 通信の確認

③-1 ハイパーターミナルで通信の確認をします。

各々のパソコン上でWindows 付属のハイパーターミナルを起動し、通信条件を設定します。 なお、Windows 付属のハイパーターミナルではCOM1~COM4までしか選択できませんので、COM5以降を テストする場合には、フリーのターミナルソフトなどをご利用ください。

| 接続の設定 2 ×                      |
|--------------------------------|
| EZTOP                          |
| 電話番号の情報を入力してください。              |
| 国番号(C): 日本(81)                 |
| 市外局番(E): 053                   |
| 電話番号(P):                       |
| 接続方法(N): Com1 ヘダイレクト           |
| OK キャンセル                       |
|                                |
| COM10プロパティ ?×                  |
|                                |
|                                |
| ビット/秒(图): 38400 💌              |
| データ ビット(型): 🛛 💌                |
| パリティ(ビ): なし                    |
| ストップ ビット(S): 1                 |
| フロー制御(E): [ハードウェア              |
|                                |
|                                |
| OK         キャンセル         道用(金) |

- ③-2 ターミナル画面が表示されたら、適当な文字列を入力してください。 相手側の画面に送信文字列が表示されればOKです。
- ③-3 お客様の使用されるCOMポートアプリケーションで動作を確認してください。 使用するアプリケーションによっては動作しない場合もありますので注意してください。

#### <使用できないアプリケーション>

- ・シリアルポート側のボーレートが動的に変更されるアプリケーション
- ・RTS・CTSの制御線を本来の目的とは異なり、データ線等に利用するアプリケーション
- ・送受信データのバッファリングが許容されないアプリケーション
- ・その他 仮想COMポートを正しく認識することができないアプリケーション

### 5. 4 ADSLに接続して使用する

EZL-50は、プロトコルとしてPPPoE(PPP over EtherNet)をサポートしています。 PPPoEは、主にADSLで採用されているプロトコル規格です。EZL-50を利用すればルーター無しで、ADSLモデム と直結することができます。(ルーターを使用する場合には、前述の「5.2LANに接続して使用する」をご覧ください。) PPPoEは、CODモードまたはATCモード(クライアント)でサポートされます。

ADSL回線 : フレッツADSL 1.5M (NTT西日本) ADSLモデム : DSL SB ATUR-E1 (NTT西日本) ISP : WAKWAK (NTT-ME)

弊社では、PPPoEの確認に上記の回線とISPにて動作確認をしております。 その他の回線業者およびISPをご利用の場合、動作しない場合もありますので、十分ご確認ください。

EZL-50の設定

①-1 EZL-50 EVA BOARDのLANポートにPCを接続し、EZL-50の電源を投入します。

①-2 e z CONFIGを起動しPROBEボタンをクリックします、するとLAN上に存在するezTCPの情報が表示されます。ezTCPが複数ある場合、MAC ADDRESS LISTから該当するMACアドレスを選択し、「PPPoE」チェックボックスを有効にします。

| ezConfig - ezTCP                      |                                       |                      | ×          |
|---------------------------------------|---------------------------------------|----------------------|------------|
| MAC ADDRESS<br>00 30 £9 00 15 1d      | LOCAL IP ADDRESS<br>61 .115 .120 .245 | BAUD RATE<br>38400 V | DATA BITS  |
| MAC ADDRESS LIST<br>00:30:f9:00:15:1d | SUBNET MASK<br>255 .255 .255 . 0      | PARITY<br>NONE       | FLOW CTRL  |
|                                       | GATEWAY<br>192.168.1.254              | MUX TYPE<br>COD(2)   | TIME OUT   |
|                                       | NAME SERVER                           | LOCAL PORT           | PEER PORT  |
|                                       | NAT IP ADDRESS                        | WATER MARK           | OPTION     |
|                                       | PEER IP ADDRESS 61 .211 .82 .210      | PASSWORD             | CHANGE PWD |
| 🔽 EZCFG 🔽 ARP                         | DHCP PPPOE                            | TELMET               | 🗖 HDLC FCS |
| PROBE READ                            | WRITE PPPOE ID                        | STATUS               | EXIT       |

①-3 「PEER IP ADDRESS」と「PEER PORT」に接続先のIPアドレスとポート番号を入力します。
 ここでは、テストとして、弊社のWWWサーバーのIPとポート番号を入力しています。

| ezConfig - ezTCP  |                                                                                                    | ×                    |
|-------------------|----------------------------------------------------------------------------------------------------|----------------------|
| MAC ADDRESS       | LOCAL IP ADDRESS                                                                                                    | BAUD RATE DATA BITS  |
| 00 30 £9 00 15 1d | 61 .115 .120 .245                                                                                                    | 38400 💌 8 💌          |
| MAC ADDRESS LIST  | SUBNET MASK                                                                                                    | PARITY FLOW CTRL     |
| 00:30:f9:00:15:1d | 255 .255 .255 . 0                                                                                                    | NONE V NONE          |
|                   | GATEWAY                                                                                                    | MUX TYPE TIME OUT    |
|                   | 192 .168 . 1 .254                                                                                                    | COD(2) 🔻 0           |
|                   | NAME SERVER                                                                                                    | LOCAL PORT PEER PORT |
|                   | and the second second sec | 1470                 |
|                   | NAT IP ADDRESS                                                                                                    | WATER MARK           |
|                   | and the second second sec | 0 OPTION             |
|                   | PEER IP ADDRESS                                                                                                    | PASSWORD             |
|                   | 61 .211 .82 .210                                                                                                    | CHANGE PWD           |
|                   |                                                                                                    |                      |
| EZCFG ARP         | DHCP PPPOE                                                                                                    | TELNET HDLC FCS      |
| PROBE READ        | WRITE PPPOE ID                                                                                                    | STATUS EXIT          |

①-4 シリアルインターフェースの通信条件を設定します。「TIME OUT」と「WATER MARK」は0としてください。

| 🔐 ezConfig – ezTCP                    |                                       |                    | ×          |
|---------------------------------------|---------------------------------------|--------------------|------------|
| MAC ADDRESS<br>00 30 f9 00 15 1d      | LOCAL IP ADDRESS<br>61 .115 .120 .245 | BAOD RATE<br>38400 | DATA BITE  |
| MAC ADDRESS LIST<br>00:30:f9:00:15:1d | SUBNET MASK<br>255 .255 .255 . 0      | PARITY<br>NONE     | FLOW CTRL  |
|                                       | GATEWAY 192 .168 . 1 .254             | MUX TYPE<br>COD(2) | TIME OUT   |
|                                       | NAME SERVER                           | LOCAL PORT<br>1470 | PEER PORT  |
|                                       | NAT IP ADDRESS                        | WATER MARK         | OPTION     |
|                                       | PEER IP ADDRESS 61 .211 .82 .210      | PASSWORD           | CHANGE PWD |
| 🔽 EZCFG 🔽 ARP                         | DHCP PPPOE                            | TELNET             | 🗖 HDLC FCS |
| PROBE READ                            | WRITE PPPOE II                        | STATUS             | EXIT       |

①-5 次にPPPoEのユーザー設定を行います。PPPoE IDボタンをクリックしてください。

| ezConfig - ezTCP                      |                                       |                      | ×          |
|---------------------------------------|---------------------------------------|----------------------|------------|
| MAC ADDRESS<br>00 30 f9 00 15 1d      | LOCAL IP ADDRESS<br>61 .115 .120 .245 | BAUD RATE<br>38400   | DATA BITS  |
| MAC ADDRESS LIST<br>00:30:f9:00:15:1d | SUBNET MASK<br>255 .255 .255 . 0      | PARITY<br>NONE -     | FLOW CTRL  |
|                                       | GATEUAY<br>192.168.1.254              | MUX TYPE<br>COD(2) 👻 | TIME OUT   |
|                                       | NAME SERVER                           | LOCAL PORT           | PEER PORT  |
|                                       | NAT IP ADDRESS                        | WATER MARK           | OPTION     |
|                                       | PEER IP ADDRESS<br>61 .211 .82 .210   | PASSWORD             | CHANGE PWD |
| 🔽 EZCFG 🔽 ARP                         | DHCP PPPOE                            | TELNET               | HDLC FCS   |
| PROBE READ                            | WRITE PPPOE ID                        | STATUS               | EXIT       |

 ①-6 ユーザー設定用のダイアログが表示されますので、「USERNAME」と「PASSWORD」を入力してください。 パスワード確認のために「RETYPE」には「PASSWORD」と同じものを入力してください。 入力が完了したならば OK ボタンを押してください。
 ※「PASSWORD」は最大 8 文字、「USERNAME」は最大 32 文字入力できます。

| PPPoE ACCO | UNT    | ×      |
|------------|--------|--------|
| USERNAME   |        | OK     |
|            |        | Cancel |
| PASSWORD   | *****  |        |
| RETYPE     | ****** |        |

①-7 最後に設定値を ezTCP に書き込みます。WRITE ボタンをクリックしてください。
 以上で設定は終了です。

#### ②接続の確認

ここではPPPoE接続確認のため、インターネット上のHTML文書を読み込む例を示します。 先の設定で、弊社のWWWサーバーとポート番号を設定しましたので、弊社のWWWサーバーからHTML文書を読み込ん でみます。

②-1 まずPC側のターミナルソフトの設定を行います。ここではハイパーターミナルを使用します。 ハイパーターミナルの通信速度とフロー制御を ezConfig で設定した値に合わせて設定してください。 また、『プロパティ』→『設定』→『ASCII 設定』は以下のように「行末に改行文字を付ける」と「ローカルエコーする」 にチェックを入れてください。

| ASCII 設定 ?×                    |
|--------------------------------|
| - ASCII の送信                    |
| ▶ 行末に改行文字を付ける(S)               |
| □ -カル エコーする(E)                 |
| ディレイ (行)(上): 0 ミリ秒             |
| ディレイ(文字)(2): 0 刻秒              |
| - ASCII の受信                    |
| □ 受信データに政行文字を付ける(A)            |
| □ 受信データを強制的に7 ビット ASCI (こする(E) |
| ☑ 右端で折り返す(₩)                   |
|                                |
| <u>OK</u> キャンセル                |

②-2 全ての設定が終了したら ezTCP のLANポートをADSLモデムに、COMポートをPCに接続してください。

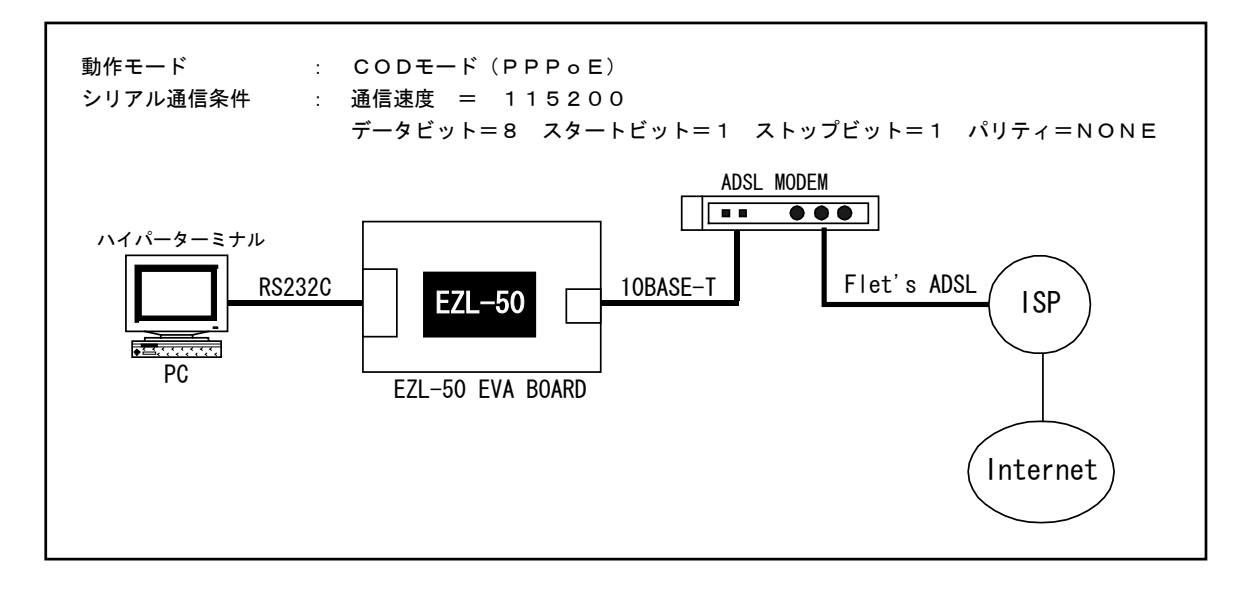

**②-3** e z T C P の電源を投入すると自動的に P P P o E 接続されます。 E Z L - 5 0 のステータス L E D が 1 秒間に 4 回 の 点 滅 から、常時点灯に変化すれば接続成功です。

2-4 ハイパーターミナルから以下の文字を入力します。

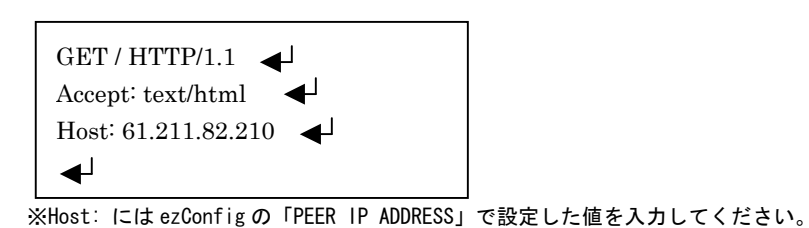

②-5 最後の改行入力後に指定した IPアドレスに存在する index. html が出力されます。

| COMI_Direct - ハイハーターミナル<br>ファイルビ 編集(1) 表示(1) 通信(2) 転送(1) ヘルブ(1)           () () () () () () () () () () () () () ( |          |
|----------------------------------------------------------------------------------------------------|----------|
| <a href="contents/mail/mail.html">お問い合わせ</a><br>  IV><br>                                                          | <br><br> |
|                                                                                                    |          |
| d all rights reserved.<br><br>                                                                                     |          |
|                                                                                                    |          |

0  || 接続 0:11:55 自動検出 38400 8-N-1 SCROLL CAPS NUM キャ・ ゴコーを印 |  |
②一⑥ 以上の手順にて、HTML文書の表示ができましたが、お客様のアプリケーション上にHTTP等の上位プロトコルを実装することによりWWWサーバーを利用するシステム等を構築することが可能です。

### 5.5 複数の機器間で通信する

EZL-50は、プロトコルとしてUDP(User Datagram Protocol)をサポートしています。

UDPプロトコルにて相手先IPアドレスにブロードキャストアドレスを使用することにより、複数のELZ-50へ データを送信することが可能となります。また、EZL-50がブロードキャストアドレスを持ったUDPパケットを 受信することもできます。

これにより複数のEZL-50間でデータの送受信を行うことが可能となります。

ここでは3台のEZL-50とezTermで通信を行う例を示します。

EZL-50とPCを以下のように接続します。

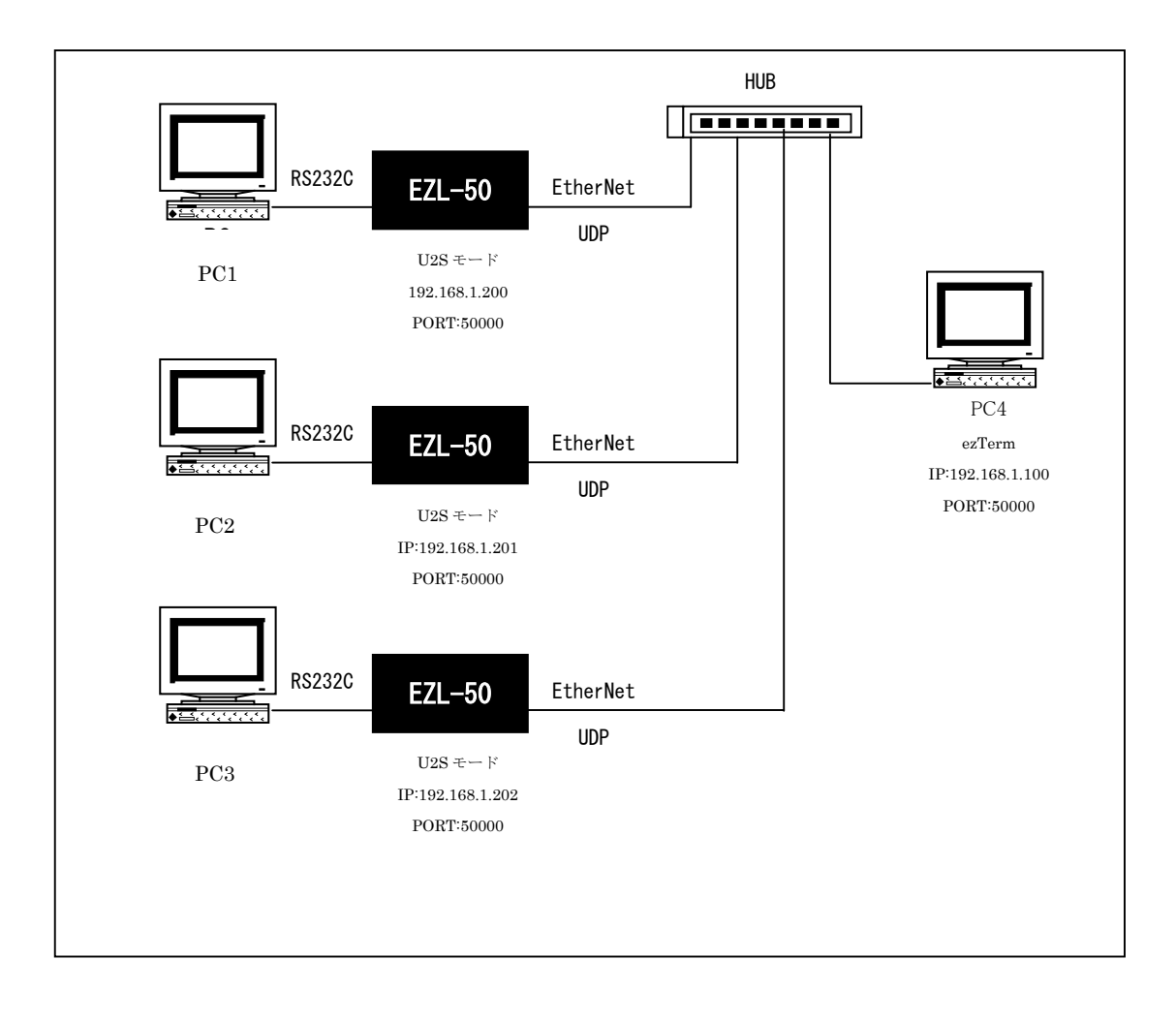

#### EZL-50の設定

3台のEZL-50に対して以下の設定を行います。

 ①-1 e z CONFIGを起動し PROBE ボタンをクリックします、するとLAN上に存在する e z T C P の情報が表示され ます。 e z T C P が複数ある場合、MAC ADDRESS LIST から該当するMAC アドレスを選択してください。

| 🚰 ezConfig - ezTCP                                                                                                  |                                                                                                    |                                                                                                    | ×                                                                       |
|----------------------------------------------------------------------------------------------------|----------------------------------------------------------------------------------------------------|----------------------------------------------------------------------------------------------------|-------------------------------------------------------------------------|
| MAC ADDRESS<br>00 30 f9 00 14 ba<br>MAC ADDRESS LIST<br>00:30:f9:00:14:ba<br>00:30:f9:00:14:da<br>00:30:f9:00:15:1d | LOCAL IP ADDRESS<br>192 168 1 200<br>SUBNET MASK<br>255 255 255 0<br>GATEWAY<br>0 0 0 0 0<br>NAME SERVER<br>NAT IP ADDRESS<br>PEER IP ADDRESS<br>255 255 255 255 255 | BAUD RATE<br>38400<br>PARITY<br>NONE<br>MUX TYPE<br>U2S(3)<br>LOCAL PORT<br>50000<br>WATER MARK<br>0<br>PASSWORD | DATA BITS B FLOW CTRL NONE TIME OUT 0 PEER PORT 50000 OPTION CHANGE PWD |
| EZCFG ARP                                                                                                    | DHCP PPPOE                                                                                                    | TELNET                                                                                                    | HDLC FCS                                                                |
| PROBE READ                                                                                                    | WRITE PPPoE ID                                                                                                    | STATUS                                                                                                    | EXIT                                                                    |

①-2 「LOCAL IP ADDRESS」、「LOCAL IP PORT」、「PEER IP AADRESS」、「PEER IP PORT」を設定します。
 「LOCAL IP ADDRESS」は機器ごとに違う値を設定します。ここでは3台のEZL-50に
 「192.168.1.200」、「192.168.1.201」、「192.168.1.202」をそれぞれ割り当てています。
 「「PEER IP ADDRESS」はブロードキャストアドレスである「255.255.255」を設定し、「LOCAL PORT」と
 「PEER PORT」は同じ値の「50000」に設定します。
 最後に「WRITE」ボタンをクリックして設定を保存してください。

| ezConfig - ezTCP                                                                                                    |                                                                                                    |                                                                                                    | ×   |
|----------------------------------------------------------------------------------------------------|----------------------------------------------------------------------------------------------------|----------------------------------------------------------------------------------------------------|-----|
| MAC ADDRESS<br>00 30 f9 00 14 ba<br>MAC ADDRESS LIST<br>00:30:f9:00:14:ba<br>00:30:f9:00:14:da<br>00:30:f9:00:15:1d | LOCAL IP ADDRESS<br>192 168 1 200<br>SUBNET MASK<br>255 255 255 0<br>GATEWAY<br>0 0 0 0<br>NAME SERVER<br>NAT IP ADDRESS | BAUD RATE DATA B<br>38400 S<br>PARITY FLOW C<br>NONE NONE<br>MUX TYPE TIME OU<br>U2S(3) O<br>CCAL PORT<br>50000<br>WATER MARK |     |
| EZCFG ARP                                                                                                    | PEER-IP ADDRE33<br>255 255 255 255<br>DHCP PPPoE                                                                         |                                                                                                    | PWD |
| PROBE READ                                                                                                    | WRITE PPPoE                                                                                                    | ID STATUS EX                                                                                                    | IT  |

### ② e z T E R M の設定

- **②-1** e z T E R M の 設定を行います。
  - まず、PC4にてezTERMを起動してezTCPのIPアドレス(REMOTE IP)を255.255.255、 ポート番号(PORT)を50000 設定し、「UDP」チェックボックスをチェックしてください。

| ezTerm - ezTCP                                                                                                    | ×        |
|----------------------------------------------------------------------------------------------------|----------|
| RECV                                                                                                    | ×        |
| SAVE CLEAR                                                                                                    |          |
| SEND                                                                                                    | <u> </u> |
| LOAD SAVE RESIZE 0 +                                                                                                    | <b>T</b> |
| SERVER     HDLC EMU     DE     BIND     TELNET     C       REMOTE IP     FORT     255     255     255     50000     CLOSE     ezConfig       READY | PTION    |

②-2 次に送信を行うためのパケットサイズを設定します。

「RESIZE」の右側にあるエディットボックスに適当な値を入力してください。この例では16を 設定しています。設定後に「RESIZE」ボタンを押してください。

最後に「BIND」ボタンをクリックします。これによりUDPの送受信が可能となります。

| 🖳 ezTerm – ezTCP                          | ×        |
|-------------------------------------------|----------|
| RECV                                      |          |
|                                           | <u> </u> |
|                                           |          |
|                                           |          |
|                                           |          |
|                                           |          |
|                                           | <u> </u> |
| SAVE CLEAR                                |          |
|                                           |          |
| 0000 00 00 00 00 00 00 00 00 00 00 00 0   | <b>A</b> |
|                                           |          |
|                                           |          |
|                                           |          |
|                                           |          |
|                                           | <b>-</b> |
| LOAD SAVE RESIZE 16 SEND                  |          |
|                                           |          |
| SERVER HDLC ENU VDP BIND TELNET OPTION    | 1        |
| REMOTE IP PORT                            |          |
| 255 255 255 255 50000 CLUSE ezcontig EXII |          |
| READY                                     |          |

③ハイパーターミナルの設定

③-1 PC1~PC3パソコンで、Windows 付属のハイパーターミナルを起動し、通信条件を設定します。

| 接続() | D設定              |                  |        |      |       | ? ×           |     |
|------|------------------|------------------|--------|------|-------|---------------|-----|
|      | EZTOP            |                  |        |      |       |               |     |
| 電話   | 話番号の情報           | を入力して            | ください。  |      |       |               |     |
| 国番   | :号( <u>C</u> ):  | 日本(              | 81)    |      |       | ~             |     |
| 市外   | 局番( <u>E</u> ):  | 053              |        |      |       |               |     |
| 電話   | 番号( <u>P</u> ):  |                  |        |      |       |               |     |
| 接続   | ;方法( <u>N</u> ); | Com1             | ላダイレクト | •    |       | •             |     |
|      |                  |                  |        |      | キャントワ | а. 1          |     |
|      |                  |                  |        | `I   | 1120  |               |     |
| COMI | プロパティ            |                  |        |      |       |               | ? × |
| 「ポート | の設定              |                  |        |      |       |               |     |
|      |                  |                  |        |      |       |               | 1   |
|      | Ľ»               | ト/秒(圓):          | 38400  |      |       | •             |     |
|      | データ              | Ëット( <u>D</u> ): | 8      |      |       | •             |     |
|      | <i>)</i> (       | リティ( <u>P</u> ): | なし     |      |       | •             |     |
|      | ストップ             | ピット( <u>S</u> ): | 1      |      | _     | •             |     |
|      | 70-              | -制御( <u>F</u> ): | ハードウェ  | :P   |       | •             |     |
|      | (TITI A HIS)     | €( <u>A</u> ))   | ]      | 即    | 定値に戻  | す( <u>R</u> ) |     |
|      |                  | 0                | к      | キャンセ | 2)1   | 適用(4          | )   |

### ④通信の確認

| SAVE               |         | CLEAR         |       |                |            |       |       |          |             |
|--------------------|---------|---------------|-------|----------------|------------|-------|-------|----------|-------------|
| SEND               |         |               |       |                |            | 25.26 | 27 20 | IDODEECO | 100157      |
| 8000 41 42         | 43 44   | 45 46 4       | 47 30 | 31 32          | JJ J4      | 35 36 | 3/ 39 | ABCDEFGU | J123456/7 🔺 |
| 8000 41 42         | 43 44   | 45 46 4       | 47 30 | 31 32          | 33 34      | 35 36 | 37 39 | ABCDEFGU | 112345675   |
| 8000 41 42         | 43 44   | 45 46 4       | 47 30 | 31 32          | JJ J4      | 35 36 | 37 39 | ABCDEFGU | 11234567    |
| 8000 41 42         | : 43 44 | 45 46 4       | 47 30 | 31 32          | 33 34      | 35 36 | 37 39 | ABCDEFGC | 11234567    |
| 8000 41 42<br>LOAD | . 43 44 | 45 46 45 A6 4 | 47 30 | 31 32<br>RESIZ | 33 34<br>E | 16    | 37 39 | ABCDEFG  | SEND        |

| <u> </u> |
|----------|
|          |
|          |
|          |
|          |
|          |
|          |
|          |

④-1 e z T E R M にて適当な値を16進(左側)もしくはASCII(右側)で入力し、SENDボタンをクリックします。
 すると、PC1~PC3のハイパーターミナルの画面にe z T E R M より受信したデータが表示されます。

④-2 次にPC1のハイパーターミナルからデータの送信を行います。

すると、PC2、PC3のハイパーターミナル及びPC4のezTERMにデータが受信されます。

| ezTerm - ezTCP                                             | ×             |
|------------------------------------------------------------|---------------|
| 1000 45 5a 4c 2d 35 30 20 55 44 50 20 54 45 53 54 EZL-5    | 0 UDP TEST    |
|                                                            |               |
|                                                            |               |
|                                                            |               |
|                                                            |               |
|                                                            |               |
| 0000 41 42 43 44 45 46 47 30 31 32 33 34 35 36 37 39 ABCDE | FG012345679 📕 |
|                                                            |               |
|                                                            |               |
|                                                            |               |
|                                                            |               |
| LOAD SAVE RESIZE 16 .                                      | SEND          |
| SERVER HDLC ENU VUP BIND TELNET                            | OPTION        |
| 255 255 255 255 50000 CLOSE ezConfig                       | EXIT          |
| Ready                                                      |               |

| 🏀 EZL-50(38400) − /\イパーターミナル            | - D ×    |
|-----------------------------------------|----------|
| ファイル(E) 編集(E) 表示(V) 通信(C) 転送(T) ヘルプ(H)  |          |
|                                         |          |
|                                         | <b>_</b> |
| ABCDEFG012345679EZL-50 UDP TEST_        |          |
|                                         |          |
|                                         |          |
|                                         |          |
|                                         | -        |
| •                                       |          |
| 接続 0:03:45 自動検出 38400 8-N-1 SCROLL CAPS | NUM //   |

④-3 同様にPC2、PC3から送信したデータも他のEZL-50及びezTERMにて受信できます。
 このように複数のEZL-50にて同時にデータの通信を行うことが可能となります。

### 6. その他

### 6. 1 トラブルシューティング

#### Q1. ezCONFIGでPROBEボタンをクリックしてもezTCPが表示されない。

- A1. 次のような原因が考えられます。
  - ① ハードウェアが正しく接続されていない → ハードウェアを再度確認してください。
  - ② e z CONFIGでEZCFGプロトコルを非アクティブにして書き込んでしまった。 $\rightarrow$  EZL-50を ISPモードにすれば、e z CONFIGが使用できます。
  - ③ 使用しているケーブルが違う → ストレートケーブルかクロスケーブルが接続方法に合ったケーブルを使用しているか確認してください。

### Q 2. e z T C P に接続できない。

- A2. さまざまな原因が考えられますが、以下の点について再度確認してください。
  - IPアドレスが異なる
  - ② ゲートウェイ値が正しくない。
  - ③ サブネットマスク値が正しくない。
  - ④ 接続モードが異なる(サーバー/クライアント)
  - ⑤ すでに、他のデバイスと接続されている。

①~③についてはネットワーク管理者に相談して、確認してください。
 ④については、本マニュアルの動作モード、チュートリアル等を再度ご覧になって使用方法を確認してください。

#### Q3. 接続が不安定または、通信が不安定になる。

A3. IPアドレスが競合している可能性があります。
 ネットワーク上に同一IPの機器が接続されていないか確認してください。

#### Q4. Serial/IPを、クライアントのezTCPに接続できないか?

A4. Serial/IPは、クライアント型のソフトウェアです。したがって、ezTCPはサーバーモード(T2S、

ATC(サーバー))にする必要があります。

#### Q5. PPPoEでISPのPASSWORDが8バイトを超えているため設定できない。

A5. 一般的なISPでは、PASSWORDの変更が可能です。
 8バイト以内のPASSWORDに変更してご利用ください。

#### Q6. PPPoEに接続したままで接続先(ピアIPアドレス)を変更できないか?

A6. EZL-50は仕様上できません。

#### Q7. ATCモードでATDを実行すると「NO CARRIIER」が返される。

A7. EZL-50への送信データのデリミタが<CR>以外になっている可能性があります。 また、ADSLモデムが正常に動作していない場合やLANの接続が正しくない場合なども考えられます。

#### Q8. DHCP等で割り当てられたIPアドレスをアプリケーションより取得したい。

A8. ATCモードで「AT+PLIP?」を EZL-50 に発行すると、割り当てられた IPアドレスを取得することができます。

#### Q 9. ezConfigの「PROBE」を押しても EZL が検出できない

A9. ネットワーク上にファイヤーウォールが存在するか、ezConfigを起動した PC 上でパーソナルファイヤーウォー ルが動作している可能性があります。ネットワーク管理者とご相談のうえ、設定を変更してください。

#### Q10. ezTerm で EZL-50 に接続できない

A10. SUBNET MASK によって EZL-50 と P C との TCP/IP 接続が出来ない場合があります。 EZL-50 もしくは P C の SUBNET MASK もしくは IP アドレスを変更してください。 Q11も参照してください。

#### Q11. EZL-50/200 がネットワーク上に存在するかを確認したい

A11. ping コマンドにより EZL-50/200 がネットワーク上に存在するか確認できます。
 PCの DOS プロンプト上で「ping aaa.bbb.ccc.ddd」と入力して実行してください"aaa.bbb.ccc.ddd"には
 ezConfig にて設定された IP アドレスを入力してください。

## 6. 2 ネットワーク用語解説

| <u>TCP</u><br>Transmission<br>control protocol) | 2種類ある I Pの上位プロトコルのひとつ。もうひとつのUDPに比べ、コネクション型でパケ<br>ット毎の応答確認機能等があり信頼性が高い。RFC793で規定。                                                                                                    |
|-------------------------------------------------|----------------------------------------------------------------------------------------------------|
| IP<br>(Internet protocol)                       | 米国防総省のネットワークプロジェクトで開発されたプロトコルで、インターネットに接続され<br>る機器は、全てこの共通プロトコルを使用している。上位層にはTCPやUDP等がある。                                                                                                    |
| <u>TCP/IP</u>                                   | ネットワーク層にIP、上位にTCPを使うプロトコルの名称。インターネットの標準プロトコ<br>ルである。上位のアプリケーション層のプロトコルとしては、HTTP、FTP、TELNET、<br>SMTP、DNS、SNMP等がある。                                                                                                    |
| <u>UDP</u><br>(User datagram protocol)          | IPの上位プロトコルのひとつ。RFC768で規定。TCPに比べ処理の負荷が軽いため、高<br>速処理が可能だが、コネクションレス型で信頼性に劣る。                                                                                                    |
| ICMP                                            | IPプロトコルの状態に関する情報を管理するプロトコル。PING等の応答に使われる。                                                                                                    |
| PING                                            | T C P / I P ネットワーク上の任意のコンピュータに対して接続を確認するためのコマンド。                                                                                                    |
| <u>ARP</u><br>(Adress<br>resolution protocol)   | アドレス解決プロトコル。IPアドレスから、MACアドレスを取得するためのプロトコル。逆<br>にMACアドレスからIPアドレスを取得するプロトコルはRARPと呼ばれる。                                                                                                    |
| TELNET                                          | ネットワーク上の他のコンピュータに接続して遠隔操作を実現するためのプロトコル。                                                                                                    |
| <u>FTP</u><br>(File transfer protocol)          | インターネット上の2点間でファイル転送を行うためのプロトコル。RFC959で規定。                                                                                                    |
| <u>LAN</u><br>(Local Area Network)              | 会社内などのある限定された範囲内のネットワーク。最近ではイーサネットなどの技術そのもの<br>をLANと呼ぶ場合がある。                                                                                                    |
| <u>WAN</u><br>(Wide Area Network)               | 限定されたエリアを超えて接続される広域ネットワーク。LANの対比語としても用いられる。                                                                                                    |
| <u>PPP</u><br>(Point To Point Protcol)          | 2 点間の通信に使用するプロトコル。インターネットプロパイダとダイアルアップ接続する場合<br>等に用いられる。RFC1661で規定。                                                                                                    |
| <u>PPPoE</u><br>(PPP Over Ethernet)             | PPPのリンク手順をイーサネット上で実行する仕様。ADSL(フレッツADSL、イーアク<br>セス)で採用されている。RFC2516で規定。                                                                                                    |
| PPPoA<br>(PPP Over ATM)                         | ATMネットワーク上からPPPのやり取りを規定した技術。ADSL(OCN、ACCA)で<br>採用されている。RFC2364で規定。                                                                                                    |
| ADSL                                            | 既存の電話線ケーブルを使用する高速デジタル伝送方式。 x D S L の中でも最も代表的な伝送技術。N T T のフレッツAD S L 等が採用している。                                                                                                    |
| <u> A T コ マ ン ド</u>                             | モデム等を制御するためのコマンド体系の総称。コマンドの先頭は必ず'AT'から始まる。                                                                                                    |
| <u>ポート番号</u>                                    | TCPまたはUDPが備える機能で、同一パソコン上で複数のネットワークアプリケーションを<br>実行させるための仕組み。ネットワークから受け取ったパケットをどのアプリケーションに引き<br>渡すかポート番号で特定することができる。<br>ポート番号は0~65535まであるが、0~1023まではWell Known Port、1024~49<br>151までが Registered ポートとなっており、使用方法が規定されている。49152~655<br>35は、Dynamic/Private ポートとなっており、自由に使用することができる。 |

*EzTCP/Ethernet series* 

| WellKnownポート | I CANNが規定している予約されたポート番号。FTP→20/21,TELNET→23、SMTP→25、DNS→53、 |
|--------------|-------------------------------------------------------------|
|              | HTTP→80、POP3→110、SMTP→161 などと決められている                        |

**DHCP** クライアントに動的にIPアドレスを割り当て、切断時に回収するためのプロトコル。

- MACアドレス
   ネットワーク機器一つ一つに割り当てられる番号。全48ビットで、先頭2ビットが、ユニキャストかマルチキャストかを示すI/Gビット、続く22ビットが各製造メーカに割り当てられた

   番号、残り24ビットが各メーカが機器にユニークに割り当てる番号となっている。したがって、

   各機器のMACアドレスは世界で一つしかない。
- <u>**IPアドレス</u>** IPプロトコルで使用される各コンピュータに割り当てられるアドレス。全32ビットとなって いる。通常は8ビット単位で区切られ、10進数で表される。(例 192. 168. 001. 001)</u>
- サブネットマスク
   IPアドレスの、どこまでがネットワーク番号として割り当てられたビットなのか識別、通知するための値。IPアドレスと同じで全32ビットで、8ビット単位で区切られ、10進数で表される。(例 255.255.0.0)
- **GATEWAY** ネットワーク上で、媒体やプロトコルが異なるデータを相互に変換して通信を可能にする機器。
- グローバルIP(アドレス) インターネットに接続された機器に一意に割り当てられた IP アドレス。インターネットの中での 住所にあたり、インターネット上で通信を行うためには必ず必要である。IANA が一元的に管理し ており、各国の NIC によって各組織に割り当てられる。
- **ローカルIP(アドレス)** 組織内のネットワークに接続された機器に一意に割り当てられた IP アドレス。NIC に申請を行わ なくても組織内で自由に割り当てることができるが、インターネット上での一意性は保証されな いため、そのままではインターネットを通じて通信を行うことはできない。プライベートアドレ スしか持たない機器がインターネットで通信を行うには、グローバルアドレスを割り当てられた 機器に NAT や IP マスカレード、プロキシなどの手段によって中継してもらう必要がある。
- スタティック(静的)アドレ
   ネットワーク上の各クライアントに固定 IP アドレスを割り当てる方式。静的 IP アドレス指定を

   ス
   使用しているネットワークでは、ネットワーク管理者が各コンピュータに IP アドレスを手動で割り当てる。静的 IP アドレスを割り当てられると、IP アドレスが手動で変更されない限り、コン

   ピュータは起動するごとに同じ IP アドレスを使用してネットワークにログオンする。
- ダイナミック(動的)アドレスタティックアドレスとは反対に、接続するたびにIPアドレスを割り当てられる方式。IPアスドレスの割り当てはDHCPサーバにて行われる。ダイアルアップ接続はこの方法が用いられる。
- <u>ピア・ツー・ピア</u> コンピュータ同士を1対1で接続する通信方式。
- サーバー
   コンピュータネットワークにおいて、クライアントコンピュータに対し、自身の持っている機能
   やデータを提供するコンピュータのこと。サーバはクライアントからの接続要求により接続される。
- クライアントコンピュータネットワークにおいて、サーバコンピュータの提供する機能やデータを利用するコ<br/>ンピュータのこと。クライントはサーバへ接続要求を出すことによりサーバと接続される。
- <u>パケット</u> コンピュータ通信において、送信先のアドレスなどの制御情報を付加されたデータの小さなまと まりのこと。データをパケットに分割して送受信する通信方式をパケット通信と呼ぶ。
- フローコントロール
   RS232C通信等で、データのオーバーフローを防ぐために、送受信を制御するための仕組み。

   RTSやCTS等の制御線を用いる場合は、ハードウェアフローコントロールと呼ばれる。

| <u>トラフィック</u>                             | ネットワーク上を一定時間内に流れる情報量のこと。トラフィックの多さに比例して、情報伝<br>達遅延や損失等の比率が高くなる。                                                                                                    |
|-------------------------------------------|----------------------------------------------------------------------------------------------------|
| <u>RFC</u>                                | インターネットに関する技術の標準を定める団体である IETF が正式に発行する文書。IP(RFC<br>791)、TCP(RFC 793)、HTTP(RFC 2616)、FTP(RFC 959 など)などインターネットで利用されるプ<br>ロトコルや、その他インターネットに関わるさまざまな技術の仕様・要件を、通し番号をつけ<br>て公開している。 |
| <u>ISP</u><br>(Internet Service Provider) | インターネットアクセスプロバイダのこと。                                                                                                    |
| <u>ISP</u><br>(In System Programming)     | システム内のフラッシュROMなどに外部からプログラムを書き込む方式のこと。                                                                                                    |

# 7. 製品サポートと使用上の注意

### 7. 1製品サポートのご案内

7. 1. 1 弊社ホームページのご利用について

弊社製品へのよくあるご質問及びご要望については、弊社ホームページ上のFAQに掲載しております。 掲載内容につきましては随時更新されておりますので、是非ご利用ください。 また、バージョンアップについてもホームページ上より提供しております。

弊社ホームページアドレス http://www.apnet.co.jp

### 7.1.2 製品サポートの方法

製品サポートについては、FAX もしくは E-MAIL でのみ受け付けております。 お電話でのお問い合わせは受け付けておりませんのでのでご了承ください。 なお、お問い合わせの際には、製品名、使用環境、使用方法等、トラブル内容など詳細に記載してください。

### 製品サポート窓口

| ■FAXによるご連絡    | 053-464-3737      |
|---------------|-------------------|
| ■E-MAILによるご連絡 | query@apnet.co.jp |

### 7.1.3 製品サポートの範囲

以下の内容に該当するお問い合わせにつきましては、サポートの対象とはなりませんので、あらかじめご了承ください。

- ■本製品を利用したアプリケーションプログラムの作成方法とそれらに関連するご質問
- ■本製品の内部回路及びソフトウェア技術に関するご質問
- ■本製品を利用したネットワークの構築のご提案や外部機器との接続可否の確認については有償にて承ります。

### 7.2 使用上の注意

- ■本製品を改造した場合、一切の保証は適用されません。
- ■本製品を仕様範囲を越える条件において使用された場合については、動作は保証しませんのでご了承願います。
- ■本製品に組み込まれたプログラム及び添付アプリケーションのリバースエンジニアリング及び本製品以外でのご使用 は堅くお断りします。
- ■極端な高温下や低温下、または振動の激しい環境での使用はご遠慮ください。
- ■高湿度、油の多い環境でのご使用はご遠慮ください。
- ■腐食性ガス、可燃性ガス等の環境中でのご使用はご遠慮ください。
- ■ノイズの多い環境での動作は保証しかねますのでご了承ください。
- ■宇宙、航空、医療、原子力、運輸、交通、各種安全装置など人命、事故に関わる特別な品質、信頼性が要求される用途でのご使用はご遠慮ください。
- ■万が一、本製品を使用して事故または損失が発生した場合、弊社では一切その責を負いませんのでご了承ください。